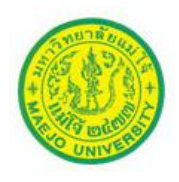

### คู่มือการใช้งานในระบบ

การเข้าใช้งานในระบบ e-form Online

1. เข้าเว็บไซด์กองคลัง <u>www.finance.mju.ac.th</u> แล้วทำการเข้าสู่ระบบจัดการแบบฟอร์มออนไลน์

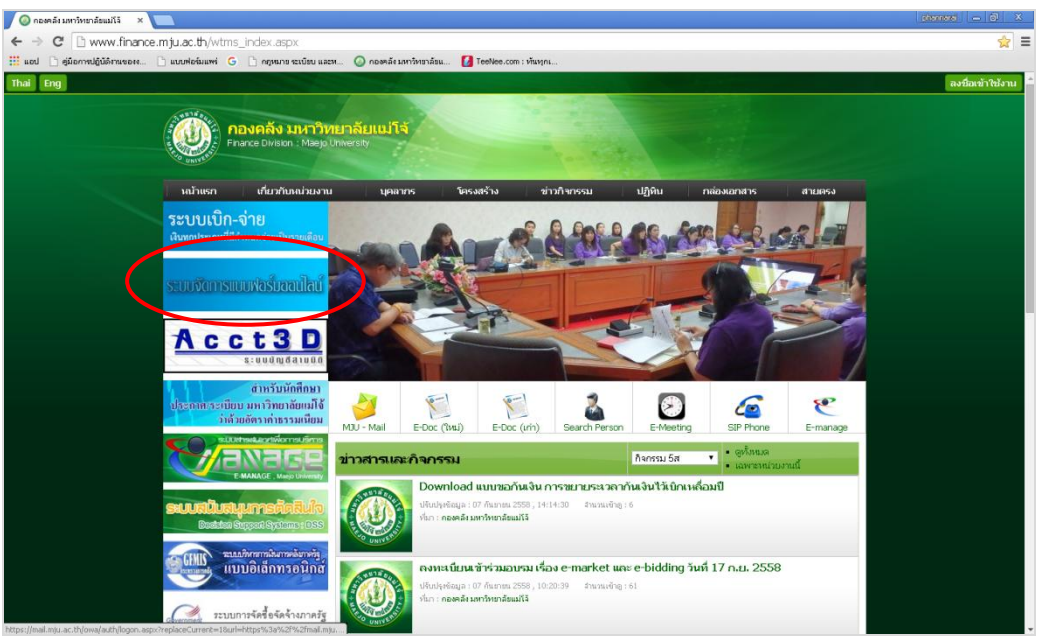

รูป 1 แสดงหน้าเว็บไซค์ของกองคลัง มหาวิทยาลัยแม่โจ้

2. เมื่อเข้าสู่ระบบแล้ว ระบบจะให้ทำการ login ก่อนการใช้งาน

|                   | ระบบจัดการแบบฟอร์มออนไลน์ มหาวิทยาลัยแม่ไจ้                      |  |
|-------------------|------------------------------------------------------------------|--|
|                   | Please Login<br>Username : @mju.ac.th •<br>Password:<br>Remember |  |
| ระบบจัดการแบบฟอร์ | Login<br>มออนใสน์ มหาวิทยาสัยแม่โจ้                              |  |

รูป 2 แสดงหน้าจอหลักของระบบ

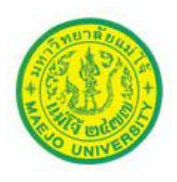

 ทำการป้อน Username และ Password เพื่อเข้าใช้งาน (ใช้ Username และ Password เดียวกับ ระบบ Email ของมหาวิทยาลัยแม่โจ้)

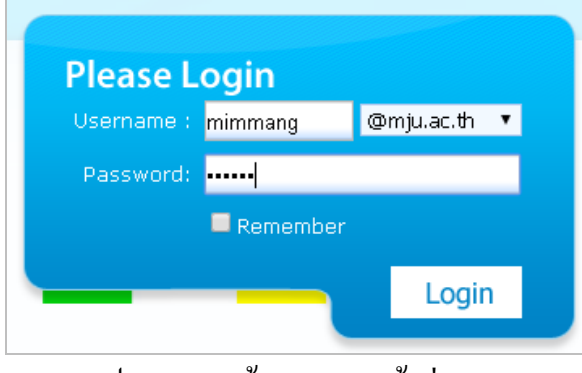

รูป 3 แสดงหน้าจอ Login เข้าสู่ระบบ

### จากนั้นจะเข้าสู่ระบบเพื่อใช้งานต่อไปคังภาพ

| 🖉 กองของสงเทากิทยาลัยแม่ไร้ 🗙 🗋 แนนการได้กน 🛛 🗙 🔼                                                                                                    | pharmaral _ GT X                                           |
|----------------------------------------------------------------------------------------------------|------------------------------------------------------------|
| ← → C 🗋 www.payroll.mju.ac.th:88/Menu_control.aspx                                                                                                    | 부 ☆ =                                                      |
| 🏥 แอป 🗋 สู่มือการปฏิปัติการของ 🗋 แบบฟอร์แแฟร์ G 🗋 กลุหมาย จะเบียบ และพ 🔕 กองคลัง มหาวิทยาลัยแ 🚺 Toelloe.com : ทันทุกเ                                                                                                    |                                                            |
| ระบบจัดการแบบฟลร์บลลนไลน์     ระบบจัดการแบบฟลร์บลลนไลน์     ระบบจัดการแบบฟลร์บลลนไลน์                                                                                                    | มหาวิทยาลัยแม่โจ้<br>องสระบ<br>แสงหนราย ซิสรรมุล ออกรรมชนบ |
| Variante construction of the second second secon | Eduarchicre                                                |
| ระบบจังการแบบต่อน้อลงได้ มารรังหาสังแม่ไจ้                                                                                                    |                                                            |

รูป 4 แสดงหน้าจอหลักของระบบ

ระบบรองรับการใช้งานอยู่ 3 ส่วนคือ

- การขออนุมัติเบิกค่าใช้จ่ายต่างๆ
- การขออนุมัติยืมเงินทครองราชการ (สัญญายืมเงิน)
- การทำรายการอนุมัติ (กองคลัง)

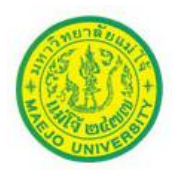

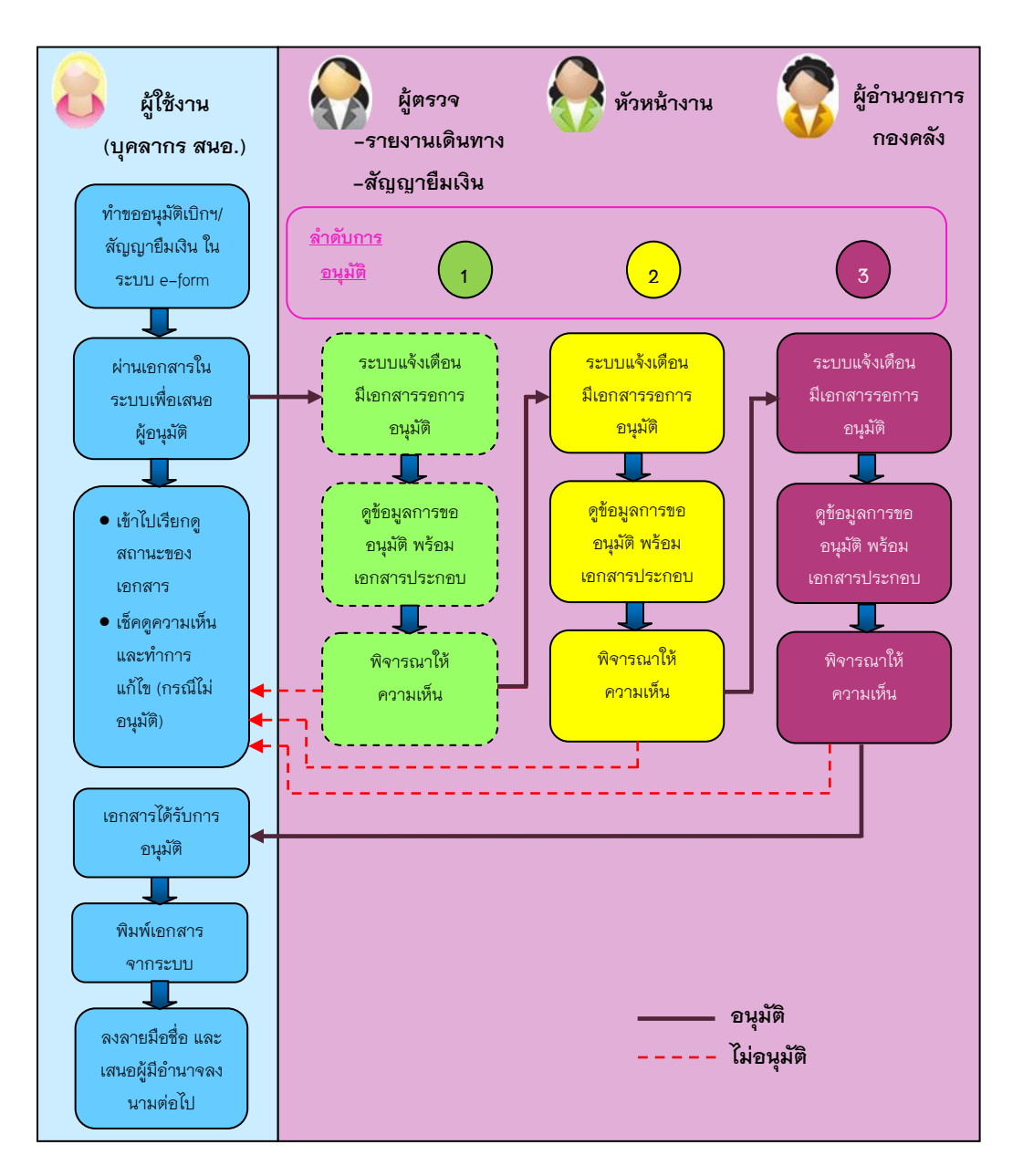

#### กระบวนการทำงานในระบบ e-form

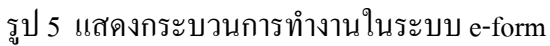

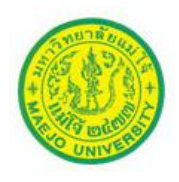

#### วิธีการจัดทำใบขออนุมัติเบิกค่าใช้จ่าย

เมื่อผู้ใช้งานต้องคำเนินการจัดทำใบขออนุมัติเบิกค่าใช้จ่ายต่างๆ ให้ทำการเข้าสู่ระบบ จัดการแบบฟอร์มออนไลน์ (e-form) และคำเนินการคังต่อไปนี้

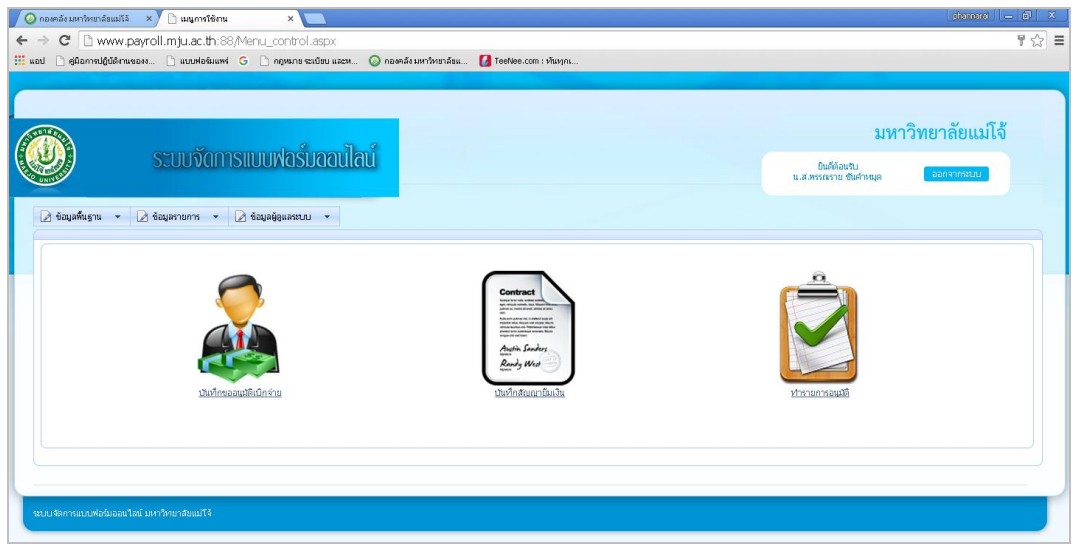

รูป 6 แสดงหน้าจอหลักของระบบ e-form

 ให้ทำการเลือกเมนูการใช้งาน (มีให้เลือก 2 แบบ ซึ่งสามารถเข้าใช้งานได้เหมือนกัน) คือ "<u>บันทึกขออนุมัติเบิกง่าย</u>" หรือ "<u>ข้อมูลรายการ</u>" แล้วเลือก ข้อมูลการขออนุมัติเบิกง่าย

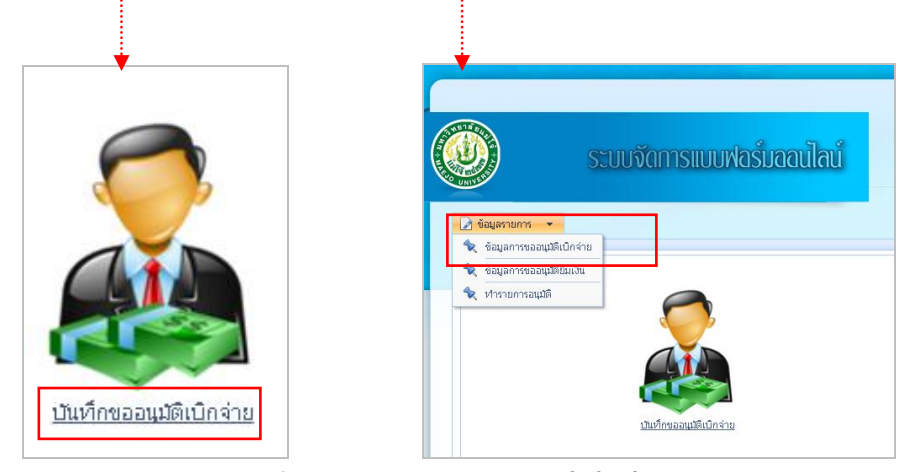

รูป 7 แสดงเมนูการขออนุมัติเบิกง่าย

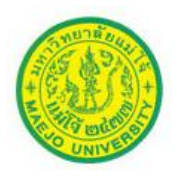

2. กดปุ่ม 🧰 เพื่อเข้าสู่หน้าจอการคีย์ข้อมูล

| 🖉 ดองคลึงแต่ทั้งหาลังแม่ไว้ 🛛 🗙 🗋 ข้อมูลการขออนุมียิ่นปีกล่าง (🛛 🗙 💽                                                                                                    | shamerat — 🗗 X                                      |
|----------------------------------------------------------------------------------------------------|-----------------------------------------------------|
| ← → C 🗋 www.payroll.mju.ac.th:88/App_Control/open_list.aspx                                                                                                    | ☆ =                                                 |
| 🏥 แลป 🗋 ผู้มือการปฏิบัติกามของง 🗋 แบบฟอร์มแฟร์ G 🗋 กฎหมาร ระเบียบ และห 🥥 กองคลัง มกาวีทรกลัยแ 🚺 TeeNee.com : หันทุกแ                                                                                                    |                                                     |
|                                                                                                    | มหาวิทยาลัยแม่โจ้<br><sub>ณสภา</sub> ณส<br>แสภาพมีส |
| มือนประมาณ : 2559 ▼         เลขที่การมอบมูลิ :           เสาะการอบมูลิ :         เสือกร้อนต ▼           ประมารงอบมูลิ :         เสือกร้อนต ▼           เสือกร้อนต ▼         เสือกบุลินมิล :           เสือกร้อนต ▼         เสือกบุลินมิล :           เลือกร้อนต ▼         เสือกบุลิน ▼           เสือกร้อนต ▼         เสือกบุลิน ▼           เสือกร้อนต ▼         เสือกบุลิน ▼           เสือกบุลิน ▼         เสือกบุลิน ▼           เสือกบุลิน ▼         เสือกบุลิน ▼           เสือกบุลิน ▼         เสือกบุลิน ▼           เสือกบุลิน ▼         เสือกบุลิน ▼           เสือกบุลิน ▼         เสือกบุลิน ▼           เสือกบุลิน ▼         เสือกบุลิน ▼           เสือกบุลิน ▼         เสือกบุลิน ▼           เสือกบุลิน ▼         เสือกบุลิน ▼           เสียงการเลียน ▼         เสียงกบุลิน ▼           เสียงการเลียน ▼         เสียงกบุลิน ▼           เสียงการสอบมูลเลียงการสอบการสอบทุลา            เสียงการสอบการสอบทุลา            เสียงการสอบการสอบทุลา            เสียงการสอบทุลา            เสียงการสอบทุลา            เสียงการสอบทุลา            เสียงการสอบทุลา | ram (iiu                                            |

รูป 8 แสดงหน้าจอหลัก การขออนุมัติเบิกจ่าย

กรอกรายละเอียดข้อมูลให้ครบถ้วน (โดยเฉพาะ \*ดาวแดง) แล้วกด (บันทีก

|                        | เพิ่มข้อมูล               | เการขออนุมัติเบิกจ่าย |                     | C    |
|------------------------|---------------------------|-----------------------|---------------------|------|
|                        |                           |                       | Last Updated By :   |      |
|                        |                           |                       | Last Updated Date : |      |
| ບ້ອນູລຜູ້ບອອນຸມັທີເບີກ |                           |                       |                     |      |
|                        |                           |                       |                     |      |
| เลขที่เอกสาร :         |                           |                       |                     |      |
| ปีงบประมาณ :           | 2558 🔻                    | วันที่ :              | 08/09/2558          |      |
| ส่วนราชการ :           | สำนักงานอธิการบดี         | โบรศัพบ์ :            |                     |      |
| ที:                    |                           | * ประเภทเอกสาร :      | กรุณาเลือกข้อมูล 🔻  |      |
| ประเภทงบประมาณ :       | เงินงบประมาณ 🔻            | sey :                 |                     |      |
| สังงบประมาณ :          | 🔍 🧷                       | * แผนงบ :             | กรุณาเลือกข้อมูล 🔻  |      |
| * ผลผลิต :             | กรุณาเลือกข้อมูล 🔻        | * กิจกรรม :           | กรุณาเลือกข้อมูล 🔻  |      |
| * แตนงาน :             | กรุณาเลือกข้อมูล 🔻        | * งาน :               | กรุณาเลือกข้อมูล 🔻  |      |
| * กองหวุ่น :           | กรุณาเลือกข้อมูล 🔻        | * สังกัด :            | สำนักงานอธิการบดี 🔹 |      |
| * หน่วยงาน :           | กองคลัง                   | งบ:                   | กรุณาเลือกข้อมูล 🔻  |      |
| * ผู้ขออนุมัติ :       | 02259 🔍 🧷 น.ส.วิลาสินีศริ |                       |                     |      |
|                        |                           |                       |                     |      |
|                        |                           |                       |                     |      |
|                        |                           |                       |                     |      |
|                        |                           |                       |                     |      |
|                        |                           |                       | ( Ŭ                 | นทึก |

รูป 9 แสดงหน้าจอบันทึกข้อมูลผู้ขออนุมัติเบิก

เมื่อกด บับที่กามแล้วจะได้เลขที่เอกสารจากระบบ และมีโฟลเดอร์ต่างๆขึ้นมา
 เพื่อให้กรอกรายละเอียด

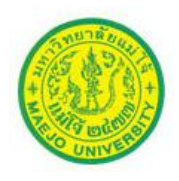

| Last Updated By :<br>Last Updated Date :<br>Last Updated Date :<br>เลขที่เอกสาร : 5800001993 -<br>เลขที่ได้จากระบบบ กเที่: 08/09/2558 เม<br>สำนักงานอธิการบดี เมาะ<br>ที่ : "บระเททเอกสาร : เอกสารทั่วไป •<br>หองบประมาณ : เงินงบประมาณ •<br>หมลมลิต : ผู้สำนร็จการศึกษาดำนวิทยาศาสตร์และเทคโนโลยี •<br>* ผลผลิต : ผู้สำนร็จการศึกษาดำนวิทยาศาสตร์และเทคโนโลยี •<br>* ผลผลิต : ผู้สำนร็จการศึกษาดำนวิทยาศาสตร์และเทคโนโลยี •<br>* แผนงาน : แผนงานบริหารบทวิทยาลัย<br>* เผนงาน : แผนงานบริหารบทวิทยาลัย<br>* เผนงาน : เกลงทุนห้าวไป •<br>* เมนงาน : กองทุนห้าวไป •<br>* เหนงาน : กองทุนห้าวไป •<br>* เมนงาน : กองทุนห้าวไป •<br>* เมนงาน : กองทุน : กองทุนห้าวไป •<br>* เมนงาน : กองครับ • งาน : งานเว็พารการเงินและพัสตุ •<br>* เมนงาน : กองทุนห้าวไป •<br>* เมนงาน : กองครับ • งาน : งานเร็พารการเงินและพัสตุ •<br>* เมนงาน : กองครับ • งาน : งานเร็พารการเงินและพัสตุ •                      | Last Updated By :<br>Last Updated Date :<br>เลยที่เอกสาร : 5800001993                                                                                                    |                      | เพิ่มข้อมูเ                                                | ลการขออนุมัติเบิกจ่าย         |                                                    |          |
|----------------------------------------------------------------------------------------------------|----------------------------------------------------------------------------------------------------|----------------------|------------------------------------------------------------|-------------------------------|----------------------------------------------------|----------|
| Last Updated Date :<br>มูลผู้ขออนุมัติเบิก ข้อมูลรายละเอียดการขออนุมัติเบิก ข้อมูลข้อนุมัติ ข้อมูลผู้อนุมัติ ข้อมูลลัญญาธิมเจ้น ข้อมูลเอกสารแนบ<br>เลขที่เอกสาร : 5800001993 -<br>เมื่งบประมาณ : 2558 • เลิบที่ได้จากระบบบ<br>ส่วนราชการ : สำนักงานอธิการบดี<br>ที่ :<br>หระเททงบประมาณ •<br>ระบุ :<br>ผังงบประมาณ •<br>* แผนงาน : เมินงานประมาณ •<br>* แผนงาน : แผนงานประมาณ •<br>* แผนงาน : แผนงานประมาณ •<br>* แผนงาน : แผนงานประมาณ •<br>* แผนงาน : แผนงานประมาณ •<br>* แผนงาน : แผนงานประมาณ •<br>* แผนงาน : แผนงานประมาณ •<br>* แผนงาน : แผนงานประมาณ •<br>* แผนงาน : แผนงานประมาณ •<br>* แผนงาน : แผนงานประมาณ •<br>* แผนงาน : แผนงานประมาณ •<br>* แผนงาน : แผนงานประมาณ •<br>* เมิน : กองทุนทั่วไป •<br>* แผนงาน : กองทุนทั่วไป •<br>* เมิน : กองทุนทั่วไป •<br>* เมิน : กองคลัง •<br>* เมิน : งาน : งานเปรี่นางาน •<br>* เมื่อบาน : กองคลัง •<br>* เมื่อบาน : งาน : งานรับเงินเนงาน • | Last Updated Date :<br>มุลผู้ขออนุมัติเบิก ซึ่อมูลรายอะเอียดการขออนุมัติเบิก ซ้อมูลรายการขอเบิก ซื่อมูลลัญญาธิมเงิน ซ้อมูลลัญญาธิมเงิน ซ้อมูลเอกสารแบบ<br>เลขที่เอกสาร : 5800001993                                                                                                    |                      |                                                            |                               | Last Updated By :                                  |          |
| มูลผู้ขออนุมัติเปิก ข้อมูลรายสะเอียกกรขออนุมัติเปิก ข้อมูลรายการขอบเบิก ข้อมูลผู้อนุมัติ ข้อมูลสัญญานิมเงิน ข้อมูลเอกสรงแนบ<br>เสขที่เอกสาร : 5800001993                                                                                                    | อมูลอู้ขออนุมัติเบิก ข้อมูลรายสะเอียดการขออนุมัติเบิก ข้อมูลรายการขอบบิก ข้อมูลอู้บอนุมัติ ข้อมูลสัญญาธิมเงิน ข้อมูลเอกสารแบบ<br>เลขที่เอกสาร : 5800001993 - โญฟาที่ได้จากระบบบ<br>อันธาชการ : สำนักงานอธิการบดี โทรศัพท์ :<br>ที่: ประเททงบประมาณ ▼ เอกสารทั่วไป ▼<br>ส่วยประมาณ : เงินงบประมาณ ▼ เอนสารทั่วไป ▼<br>ส่วยประมาณ : เงินงบประมาณ ▼ ระบุ :<br>                                                                                                    |                      |                                                            |                               | Last Updated Date :                                |          |
| เลขที่เอกสาร : 5800001993 - โฟลเดอร์ต่างๆ<br>บิงบประมาณ : 2558 ▼ เลขที่ได้จากระบบ<br>ส่วนราชการ : สำนักงานอธิการบดี<br>ที่: ประเภทเอบสาร : เอกสารทั่วไป ▼<br>หลุ่มงบประมาณ ▼ เมนงานประมาณ ▼ เมนงาน<br>* ผลแล็ด : ผู้สำเร็จการศึกษาด้านวิทยาศาสตร์และเทคโนโลยี ▼ * ก็จกรรม : เมนงาน<br>* แผนงาน : แผนงานบริหารมหาวิทยาลัย<br>* กองทุน : กองทุนทั่วไป ▼ * สงศัต : สำนักงานอธิการบดี<br>* แผนงาน : กองคลัง ▼ งบ : งบน่านในงาน<br>* อันตรพาธิ กอรรด                                                                                                    | เลขที่เอกสาร : 5800001993 - โลบที่ได้จากระบบบ<br>บังบประมาณ : 2558 ▼ เลบที่ได้จากระบบบ<br>ส่วนราชการ : ส่านักงานอธิการบดี<br>ที่ : "ประเททเอกสาร : เอกสารทั่วไป ▼<br>ส่วงบประมาณ : เงินงบประมาณ ▼ ระบุ :<br>ผมผลิต : ผู้สำเร็จการศึกษาดำนวิทยาศาสตร์และเทคโนโลยี ▼ * แผนงบ : ขยายโอกาสและพัฒนาดูแภาพการศึกษา<br>* แผนงน : แผนงานเริ่หารมหาวิทยาศาสตร์และเทคโนโลยี ▼ * กิจกรรมสนับสนุน บริหารจัดการทั่วไป (ด้านวิทยาศาร ▼<br>* แผนงน : เกมงานบริหารมหาวิทยาศัย<br>* กองทุน : กองทุนทั่วไป ▼ * ส่งกัด : สำนักงานอธิการบดี<br>* หน่วยงาน : กองศลัง ▼ งบ : งบต่าเนินงาน ▼                                                                                                    | ວມູລຜູ້ขออนุมัติเบิก | ข้อมูลรายละเอียดการขออนุมัติเบิก ข้อมูลรายการขอเบิก ข้อมูล | ลผู้อนุมัติ ข้อมูลสัญญาขึมเงิ | น ข้อมูลเอกสารแนบ                                  |          |
| เลขที่เอกสาร : 5800001993 - โฟลเดอร์์ต่างๆ<br>มีงบประมาณ : 2558 ▼ เลขที่ได้จากระบบ<br>ส่วนราชการ : สำนักงานอธิการบดี<br>ที่:<br>'' ประเภทเอบสราร : เอกสารทั่วไป ▼<br>ระเภทงบประมาณ ▼ ระบุ :<br>ส่งงบประมาณ : เมินงบประมาณ ▼ ระบุ :<br>ผ่านบบราน : เมินงบประมาณ ▼ ระบุ :<br>"แผนงาน : เมินงานประมาณ ▼ ระบุ :<br>"แผนงาน : แผนงานบริหารมหาวิทยาลัย<br>* แผนงาน : แผนงานบริหารมหาวิทยาลัย<br>* กองทุน : กองทุนทั่วไป ▼ * ส่งทัด : สำนักงานอธิการบดี<br>* แผนงาน : กองคลัง ▼ งบ : งบต่านในงาน ▼                                                                                                    | เลขที่เอกสาร : 5800001993                                                                                                    | L                    |                                                            |                               |                                                    | ,        |
| ปังบประมาณ : 2558 ▼ เลิปที่ได้จากระบบบ รมที : 08/09/2558 ₪<br>ส่วนราชการ : สำนักงานอธิการบดี โทรศพท์ :<br>ที่ :<br>หระเททงบประมาณ ▼ เมินงบประมาณ ▼ เมินงบประมาณ ▼ รมุ :<br>ส่งงบประมาณ :<br>* แผนงาน : แผนงานประมาณ ▼ *แผนงาน :<br>* แผนงาน : แผนงานปริหารมหาวิทยาลัย ▼ *ถึงกรรมสนับสนุน บริหารจัดการทั่วไป (ดำนวิทยาศาล ▼<br>* แผนงาน : แผนงานปริหารมหาวิทยาลัย ▼ *ถึงกรรม เลิงสรรมสนับสนุน บริหารจัดการทั่วไป (ดำนวิทยาศาล ▼<br>* แผนงาน : แผนงานปริหารมหาวิทยาลัย ▼ *ถึงกรรม เลิงสรรมสนับสนุน บริหารจัดการทั่วไป (ดำนวิทยาศาล ▼<br>* แผนงาน : แผนงานปริหารมหาวิทยาลัย ▼ *ถึงกรรม เลิงสรรมสนับสนุน บริหารจัดการทั่วไป (ดำนวิทยาศาล ▼<br>* แผนงาน : แดงทุนทั่วไป ▼ *ถึงกรร • งบ : งานปริหารกรมจีน จะพัสธุด ▼<br>* หน่วยงาน : กองคลัง ▼ งบ : งบต่านนินงาน ▼                                                                                                    | ประเทศงานอธิการบดี โตข์ที่ได้จากระบบบ รแก่ เอด/09/2558<br>สามราชการ : สำนักงานอธิการบดี โทรศพท์ :<br>ที่ เ                                                                                                    | เลขที่เอกสาร :       | : 5800001993                                               |                               | ์ โฟกเดอร์ต่างๆ                                    |          |
| ส่วนราชการ : สำนักงานอธิการบดี<br>ที่ :<br>ที่ :<br>ห้ :<br>ห้ :<br>*<br>*<br>*<br>*<br>*<br>*<br>*<br>*<br>*<br>*<br>*<br>*<br>*                                                                                                    | ส่วนราชการ : สำนักงานอธิการบดี โทรศัพท์ :<br>ที่ :<br>มระเภทงบประมาณ ▼ รณุ :<br>ผังบประมาณ ▼ รณุ :<br>ผังบประมาณ ▼ รณุ :<br>ผผแงบ : ขยายโอกาสและพัฒนาดูแภาพการศึกษา ▼<br>* แผแงบ : ขยายโอกาสและพัฒนาดูแภาพการศึกษา ▼<br>* แผแงบ : ขยายโอกาสและพัฒนาดูแภาพการศึกษา ▼<br>* แผแงบ : ขยายโอกาสและพัฒนาดูแภาพการศึกษา ▼<br>* แผแงบ : ขยายโอกาสและพัฒนาดูแภาพการศึกษา ▼<br>* ในหนงบน: แผนงาน :<br>* ถืองทุน : กองทุนทั่วไป<br>* กองทุน : กองทุนทั่วไป<br>* เล่านักงานอธิการบดี<br>* เล่านักงานอธิการบดี<br>* เล่านักงาน *<br>* ผู้ขออนุมัติ : 02259                                                                                                    | ปังบประมาณ :         | : 2558 🔹 โลบที่ได้จากระบบ                                  | 10 วันที่:                    | 08/09/2558                                         |          |
| ที่: "ประเภทเอกสาร : เอกสารทั่วไป ▼<br>ระเภทงบประบาณ ▼ ระบุ: "<br>ผิงงบประบาณ ▼ ระบุ: "<br>ผิงงบประบาณ ▼ ระบุ: "<br>แผนงาน : ผู้สำเร็จการศึกษาตัานวิทยาศาสตร์และเทคโนโลยี ▼ *กิจกรรม สนับสนุน บริหาร จัดการทั่วไป (ตำนวิทยาศาะ ▼<br>*แผนงาน : แผนงานบริหารบหาวิทยาลัย ▼ *กิจกรรม สนับสนุน บริหาร จัดการทั่วไป (ตำนวิทยาศาะ ▼<br>*แผนงาน : แผนงานบริหารบหาวิทยาลัย ▼ *งาน : งานบริหารการเงินและพัฒจุ ▼<br>*กองทุน : กองทุนทั่วไป ▼ *สงศต : สำนักงานอธิการบดี ▼<br>*หน่วยงาน : กองคลัง ▼ งบ : งบต่านในงาน ▼                                                                                                    | ที่ : เอกสารทั่วไป ▼<br>ประเภทงบประมาณ ▼ รณู :<br>ผังบประมาณ ▼ รณู :<br>ผังบประมาณ ▼ รณู :<br>มณณลิต : ผู้สำเร็จการศึกษาด้านวิทยาศาสตร์และเทคโนโลยี ▼ * ถิจกรรมสนับสนุน บริหารจัดการทั่วไป (ด้านวิทยาศาร ▼<br>* แผนงาน : แผนงานบริหารมหาวิทยาลัย ▼ * ถิจกรรมสนับสนุน บริหารจัดการทั่วไป (ด้านวิทยาศาร ▼<br>* แผนงาน : แผนงาน : แหนงานบริหารมหาวิทยาลัย ▼ * ถิจกรรมสนับสนุน บริหารจัดการทั่วไป (ด้านวิทยาศาร ▼<br>* แผนงาน : เกมงานบริหารมหาวิทยาลัย ▼ * ถิจกรรมสนับสนุน บริหารจัดการทั่วไป (ด้านวิทยาศาร ▼<br>* แผนงาน : เกมงานบริหารเกรเงินและพัสดุ ▼<br>* หน่วยงาน : กองคลัง ▼ งบ : งบต่าเนินงาน ▼<br>* ผู้ขออนุมติ : 02259 ♥ กลิลินี ศิริ                                                                                                    | ส่วนราชการ :         | : สำนักงานอธิการบดี                                        | โบรศัพท์ :                    |                                                    |          |
| ระเภทงบประมาณ ▼ ระบุ :<br>ผังงบประมาณ ▼ ระบุ :<br>ผังงบประมาณ ↓ เม่นงานระบาณ ▼ ระบุ :<br>* แผนงาน : ผู้ส่วเร็จการศึกษาตัวนวิทยาศาสตร์และเทคโนโลยี ▼ * กิจกรรม สนับสนุน บริหาร จัดการทั่วไป (ตัวนวิทยาศาล ▼<br>* แผนงาน : แผนงานบริหารมหาวิทยาลัย ▼ * งาน : งานบริหารการเงินและพัสดุ ▼<br>* กองทุน : กองทุนทั่วไป ▼ * สังศต : สำนักงานอธิการบดี ▼<br>* ผ่าวยงาน : กองคลัง ▼ งบ : งบต่านในงาน ▼                                                                                                    | ประเททงบประมาณ ▼ ระบุ :<br>หึงงบประมาณ ▼ ระบุ :<br>หึงบประมาณ ▼ ระบุ :<br>* แผนงาน : ไม่สำเร็จการที่กษาดำนวิทบาศาสตร์และเทคโนโลยี ▼ * กิจกรรมสนิบสนุน บริหารจัดการทั่วไป (ด้านวิทบาศาล ▼<br>* แผนงาน : แผนงานบริหารเมหาวิทยาลัย ▼ * กิจกรรมสนิบสนุน บริหารจัดการทั่วไป (ด้านวิทยาศาล ▼<br>* แผนงาน : แผนงานบริหารเมหาวิทยาลัย ▼ * กิจกรรมสนิบสนุน บริหารจัดการทั่วไป (ด้านวิทยาศาล ▼<br>* กองทุน : กองทุน : กองทุนทั่วไป ▼ * สงกัด : สำนักงานอธิการบดี ▼<br>* หน่วยงาน : กองคลัง ▼ งบ : งบตำเนินงาน ▼<br>* ผู้ขออนุมัติ : 02259 ♥ ภิลาลินี ศิริ                                                                                                    | ที่:                 | :                                                          | * ประเภทเอกสาร :              | เอกสารทั่วไป ▼                                     |          |
| <ul> <li>ผิงบบโรมาณ :</li> <li>๑ </li> <li>พิสมลิต :</li> <li>ผู้สำเร็จการศึกษาสานวิทยาศาสตร์และเทคโนโลยี</li> <li>* แผนงาน :</li> <li>ขยายโอกาสและพัฒนาคุณภาพการศึกษา</li> <li>* กิจกรรมสนับสนุน บริหารจัดการทั่วไป (ด้านวิทยาศาส ▼</li> <li>* กิจงทุน :</li> <li>แผนงานบริหารบหาวิทยาลัย</li> <li>* กิจงทุน :</li> <li>กองทุน :</li> <li>กองคลัง</li> <li>* ส่งหัด :</li> <li>สำนักงานอธิกรบดี</li> <li>* เล่านับงาน</li> </ul>                                                                                                    | <ul> <li>ผงบบปรมาณ :</li> <li>๑ </li> <li>พ แผนงาน :</li> <li>มู่สำเร็จการศึกษาอำนาวิทยาศาสตร์และเทคโนโลยี</li> <li>* แผนงาน :</li> <li>นผนงานบริหารมหาวิทยาลัย</li> <li>* กิจกรรม :</li> <li>กิจกรรมสนิบสนุน บริหารจัดการทั่วไป (ด้านวิทยาศาส รั</li> <li>* กิจกรรม :</li> <li>กิจกรรมสนิบสนุน บริหารจัดการทั่วไป (ด้านวิทยาศาส รั</li> <li>* กิจกรรม :</li> <li>กิจกรรมสนิบสนุน บริหารจัดการทั่วไป (ด้านวิทยาศาส รั</li> <li>* กิจกรรมสนิบสนุน บริหารจัดการทั่วไป (ด้านวิทยาศาส รั</li> <li>* กิจกรรม :</li> <li>กิจกรรมสนิบสนุน บริหารจัดการทั่วไป (ด้านวิทยาศาส รั</li> <li>* กิจกรรมสนิบสนุน บริหารจัดการทั่วไป (ด้านวิทยาศาส รั</li> <li>* งาน :</li> <li>งาน :</li> <li>งา</li></ul> | ประเภทงบประมาณ :     | : เงินงบประมาณ 🔻                                           | ระบุ :                        |                                                    |          |
| * ผลผลิต : ผู้สำเร็จการศึกษาด้านวิทยาศาสตร์และเทคโนโลยี ▼ * กิจกรรมสนับสนุน บริหารจัดการทั่วไป (ด้านวิทยาศาร ▼ * แผนงาน : แผนงานบริหารมหาวิทยาลัย ▼ * งาน : งานบริหารการเงินและพัสดุ ▼ * กองทุน : กองทุนทั่วไป ▼ * สังศัต : สำนักงานอธิการบดี ▼ * หน่วยงาน : กองคลัง ▼ งบ : งบตำเนินงาน ▼ * ผ้อความชื                                                                                                    | * ผลผลิต : ผู้สำเร็จการศึกษาด้านวิทยาศาสตร์และเทคโนโลยี ▼ * กิจกรรม สเมับสนุน บริหารจัดการทั่วไป (ด้านวิทยาศาส ▼ * แผนงาน : แผนงานบริหารมหาวิทยาลัย ▼ * งาน : งานบริหารการเงินและพัสดุ ▼ * กองทุน : กองทุนทั่วไป ▼ * สังภัต : สำนักงานอธิการบดี ▼ * หน่วยงาน : กองคลัง ▼ งบ : งบดำเนินงาน ▼ * ผู้ขออนุมิต : 02259                                                                                                    | ผังงบประมาณ :        | : 📃 🔍 🖉                                                    | * แผนงบ :                     | ขยายโอกาสและพัฒนาคุณภาพการศึกษา 🔻                  |          |
| * แผนงาน : แผนงานบริหารมหาวิทยาลัย ▼ * งาน : งานบริหารการเงินและพัสดุ ▼<br>* กองทุน : กองทุนทั่วไป ▼ * สังศิต : สำนักงานอธิการบดี ▼<br>* หน่วยงาน : กองคลัง ▼ งบ : งบต่านนิงาน ▼<br>* ผ้นวามหวิช : กววรถ                                                                                                    | * แหนงาน : แผนงานบริหารมหาวิทยาลัย ▼ * งาน : งานบริหารการเงินและพัสดุ ▼<br>* กองทุน : กองทุนทั่วไป ▼ * สังกัด : สำนักงานอธิการบดี ▼<br>* หน่วยงาน : กองคลัง ▼ งบ : งบดำเนินงาน ▼<br>* ผู้ขออนุมัติ : 02259 <a href="https://www.selfantacipacity.com">www.selfantacipacity.com</a>                                                                                                    | * ผลผลิต :           | : ผู้สำเร็จการศึกษาด้านวิทยาศาสตร์และเทคโนโลยี 🔹           | * กิจกรรม :                   | กิจกรรมสนับสนุน บริหารจัดการทั่วไป (ด้านวิทยาศาล 🔻 |          |
| * กองทุน :                                                                                                    | * กองทุน : _ กองทุนทั่วไป ▼ * สังศัต : สำนักงานอธิการบดี ▼<br>* หน่วยงาน : _ กองคลัง ▼ งบ : _ งบด่าเนินงาน ▼<br>* ผู้ขออนุมัติ : _ 02259 🔍 🤌 วิลาลินี ศิริ                                                                                                    | * แผนงาน :           | : แผนงานบริหารมหาวิทยาลัย 🔹                                | *งาน:                         | งานบริหารการเงินและพัสตุ 🔹                         |          |
| * หน่วยงาน : กองคลัง 🔻 งบ : งบตำเนินงาน 🔻                                                                                                    | * หน่วยงาน : กองคลัง 🔻 งบ : งบต่าเนินงาน 🔻                                                                                                    | * กองหวุ่น :         | : กองทุนทั่วไป                                             | * สังกัด :                    | สำนักงานอธิการบดี 🔹                                |          |
| * česaulá - 19250 🔗 🔗 česát át                                                                                                    | * ผู้ขออนุมดี : 02259 🔍 🍣 🧷 วิหาสินี ศร                                                                                                    | * หน่วยงาน :         | : กองคลัง 🔻                                                | งบ:                           | งบดำเนินงาน 🔻                                      |          |
|                                                                                                    |                                                                                                    | * ผัขออนมัติ :       | : 02259 🔍 🧟 🧷 วิลาลินี ศรี                                 |                               |                                                    |          |
|                                                                                                    |                                                                                                    |                      |                                                            |                               |                                                    |          |
|                                                                                                    |                                                                                                    |                      |                                                            |                               |                                                    |          |
|                                                                                                    |                                                                                                    |                      |                                                            |                               |                                                    |          |
|                                                                                                    |                                                                                                    |                      |                                                            |                               |                                                    | าไม่ที่ด |

รูป 10 แสดงหน้าจอบันทึกผู้ขออนุมัติเบิก (ต่อ)

ทำการเลือกโฟลเดอร์ "ข้อมูลรายละเอียดการขออนุมัติเบิก" เพื่อคีย์ข้อมูลส่วนต่อไป

Las ข้อมูลผู้ขออนุมัติเบิก ข้อมูลรายละเอียดการขออนุมัติเบิก ข้อมูลรายการขอเบิก ข้อมูลผู้อนุมัติ ข้อมูลสัญญาขึมเงิน ข้อมูลเอกสารแนบ

# กด 🔍 เพื่อค้นหาแบบฟอร์มที่มีการกำหนดไว้แล้วในระบบ

|                               |                             | เห็                | ั่มข้อมูลการขออ  | แม้ติเบิกจ่าย      |                 |                     |     | - <u>(</u> 2) |
|-------------------------------|-----------------------------|--------------------|------------------|--------------------|-----------------|---------------------|-----|---------------|
|                               |                             |                    |                  |                    |                 | Last Updated By :   |     |               |
|                               |                             |                    |                  |                    |                 | Last Updated Date : |     |               |
| ข้อมูลผู้ขออนุมัติเบิก ข้อมูล | งรายละเอียดการขออนุมัติเบิก | ข้อมูลรายการขอเบิก | ພ້ອມູລຜູ້ອนຸມັຫົ | ข้อมูลสัญญายืมเงิน | ข้อมูลเอกสารแนบ |                     |     |               |
| รหัสขอเบิก :                  | ٩, ۵                        | 9                  |                  |                    |                 |                     |     |               |
| เรียน :                       | เลือกข้อมูล- •              |                    |                  |                    |                 |                     |     |               |
| * เรื่อง :                    |                             |                    |                  |                    |                 |                     | 1.  |               |
| รายละเอียด :                  |                             |                    |                  |                    |                 |                     | æ   |               |
| รายละเอียดการขออนุมัติ :      |                             |                    |                  |                    |                 |                     | 4   |               |
| หมายเหตุ :                    |                             |                    |                  |                    |                 |                     |     |               |
| L                             |                             |                    |                  |                    |                 |                     | ŬUĥ | in            |

### รูป 11 แสดงหน้าจอบันทึกรายละเอียดการขออนุมัติเบิก

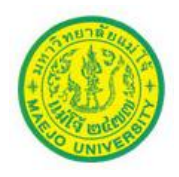

ระบบจะ โชว์แบบฟอร์มฯ ขึ้นมาให้เลือกใช้งาน

|         |                     | ค้นหาข้อมูลรายการขออนุมัติเบิกจ่าย 🥸                                               |
|---------|---------------------|------------------------------------------------------------------------------------|
| รหัสราย | การ :               | ค้นหา                                                                              |
| No.     | <u>รหัสรายการ</u> 🖻 | <u>รายละเอียดรายการ</u>                                                            |
| 1       | 1                   | เบิกจ่ายค่าอาหาร อาหารว่างและเครื่องดื่ม สำหรับโครงการอบรม ประชุม สัมมนาฯ          |
| 2       | 3                   | เบิกจ่ายเงินค่าใช้จ่ายจัดการประกวด แข่งขัน                                         |
| 3       | 4                   | ขออนุมัติเบิกจ่ายเงินค่าสมนาคุณวิทยากร                                             |
| 4       | <u>6</u>            | ขออนุมัติเบิกค่าสาธารณูปโภค (ค่า'ไฟฟ้า/น้ำประปา/โทรศัพท์/บริการสัญญาณอินเตอร์เน็ต) |
| 5       | Z                   | ขออนุมัติเบิกค่าประกันภัยรถยนต์                                                    |
| 6       | 8                   | ขออนุมัติเดินทางไปราชการภายในประเทศ                                                |
| 7       | 9                   | ขออนุมัติเดินทางไปราชการโดยนำรถยนต์ออกนอกพื้นที่                                   |
| 8       | <u>10</u>           | ขออนุมัติปฏิบัติงานนอกเวลาราชการ                                                   |
| 9       | <u>11</u>           | ขออนุมัติและเบิกค่าเลี้ยงรับรอง                                                    |
| 10      | <u>12</u>           | ขอเสนอซื้อ/จ้าง พัสดุ                                                              |
| 11      | <u>13</u>           | ขออนุมัติเบิกค่าเบี้ยประชุมคณะกรรมการสอบสวนข้อเท็จจริง                             |
| 12      | <u>14</u>           | รายงานผลการปฏิบัติงานนอกเวลาราชการ                                                 |
|         |                     |                                                                                    |

### รูป 12 แสดงหน้าจอแบบฟอร์มที่มีกำหนดไว้แล้วในระบบ

- เมื่อทำการเลือกฟอร์มที่ต้องการแล้ว ให้ทำการเติมรายละเอียดข้อมูลให้ครบถ้วน

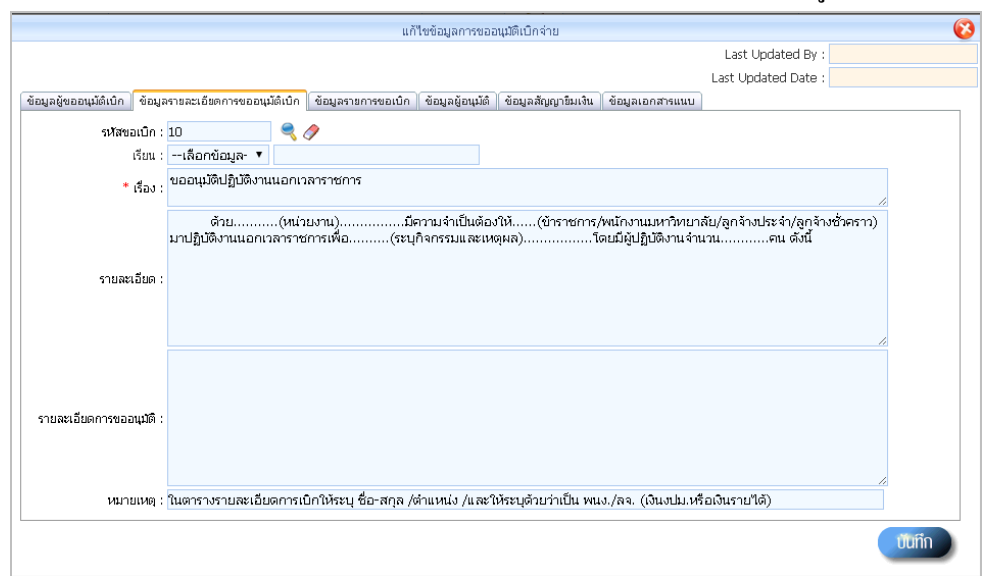

#### รูป 13 แสดงหน้าจอบันทึกรายละเอียดการขออนุมัติเบิก (ต่อ)

#### ทำการเลือกโฟลเคอร์ "ข้อมูลรายการขอเบิก" เพื่อคีย์ข้อมูลส่วนต่อไป

|                        |                                  |                    | •               |                    |                 | Lds |
|------------------------|----------------------------------|--------------------|-----------------|--------------------|-----------------|-----|
| ບ້ອນູລຜູ້ບອອນຸມັທີເບົກ | ข้อมูลรายละเอียดการขออนุมัติเบิก | ข้อมูลรายการขอเบิก | ข้อมูลผู้อนุมัต | ข้อมูลสัญญายืมเงิน | ข้อมูลเอกสารแนบ |     |
|                        |                                  |                    |                 |                    |                 |     |

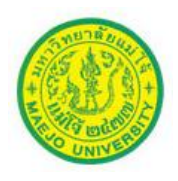

กรอกรายละเอียดรายการ เช่น ชื่อผู้ปฏิบัติงานนอกเวลา, แจงรายละเอียดเกี่ยวกับ
 ค่าเบี้ยเลี้ยง กี่วัน/อัตรา /กี่คน เป็นต้น

|        |                                                   | u                  | ก้ใขข้อมูลการขออ | นุมัติเบิกจ่าย     |               |            |                 | 8        |
|--------|---------------------------------------------------|--------------------|------------------|--------------------|---------------|------------|-----------------|----------|
|        |                                                   |                    |                  |                    |               | Last Up    | dated By :      |          |
|        |                                                   |                    |                  |                    |               | Last Updat | ted Date :      |          |
| ข้อมูล | ຜູ້ขออนุมัติเบิก ข้อมูลรายละเอียดการขออนุมัติเบิก | ข้อมูลรายการขอเบิก | ข้อมูลผู้อนุมัติ | ข้อมูลสัญญาขึมเงิน | ข้อมูลเอกสารเ | เนบ        |                 |          |
| No.    | รายการขอเนิก                                      |                    | รายละ            | ะเอียดรายการ       |               | สำนวนเงิน  | หมายเหตุ        | •        |
| 1      | ต่าปฏิบัติงานนอกเวลาราชการ                        | ۹ 🧷                |                  |                    |               | 0.00       |                 | <b>*</b> |
| 2      | ค่าปฏิบัติงานนอกเวลาราชการ                        | 2 🧷 📃              |                  |                    |               | 0.00       |                 | <b>*</b> |
| 3      | ต่าปฏิบัติงานนอกเวลาราชการ                        | ۹ 🧷 📃              |                  |                    |               | 0.00       |                 | <b>*</b> |
| 4      | ต่าปฏิบัติงานนอกเวลาราชการ                        | 2 🧷                |                  |                    |               | 0.00       |                 | <b>*</b> |
|        |                                                   |                    |                  |                    | รวมทั้งสิ้น   | 0.00       |                 |          |
|        |                                                   |                    | กรอกราช          | ถะเอียด            |               | สามารถเท่  | พิ่ม/ลด ช่องตาร | างได้    |
|        |                                                   |                    |                  |                    |               |            |                 | บันทึก   |

รูป 14 แสดงหน้าจอบันทึกข้อมูลรายการขอเบิก

ทำการเลือกโฟลเดอร์ "ข้อมูลผู้อนุมัติ" เพื่อกีย์ข้อมูลส่วนต่อไป

|                        |                                  |                    |                  |                    |                 | Las |
|------------------------|----------------------------------|--------------------|------------------|--------------------|-----------------|-----|
| ข้อมูลผู้ขออนุมัติเบิก | ข้อมูลรายละเอียดการขออนุมัติเบิก | ข้อมูลรายการขอเบิก | ข้อมูลผู้อนุมัติ | ข้อมูลสัญญายืมเงิน | ข้อมูลเอกสารแนบ |     |
|                        |                                  |                    |                  |                    |                 |     |

ระบบจะขึ้นมาให้อัตโนมัติ ตามแหล่งเงินที่ขอเบิก ให้เช็คดูรายชื่อว่า ถูกต้องหรือไม่

|         |                  |                                  | แก้                | ไขข้อมูลการของ   | อนุมัติเบิกจ่าย    |                 |                  |                                   | - <b>(</b> 3 |
|---------|------------------|----------------------------------|--------------------|------------------|--------------------|-----------------|------------------|-----------------------------------|--------------|
|         |                  |                                  |                    |                  |                    |                 | Last Updated B   | By : <mark>พรรณราย</mark>         |              |
|         |                  |                                  |                    |                  |                    |                 | Last Updated Dat | te : <mark>16/9/2558 16:28</mark> | 3:03         |
| ข้อมูลเ | ມູ່ขออนุมัติเบิก | ข้อมูลรายละเอียดการขออนุมัติเบิก | ข้อมูลรายการขอเบิก | ข้อมูลผู้อนุมัติ | ข้อมูลสัญญายืมเงิน | ข้อมูลเอกสารแนบ |                  |                                   |              |
| No.     | ສາຄັນວນຸມັຄື     | ស្វ័อนุมัติ                      |                    |                  | ตำแหน่งผู้อนุมัติ  |                 | หมายเหตุ         | สถานะการอนุมัติ                   | 1            |
| 1       | 2                | สวิตตา สิงห์ค่า                  | < 🖉                | รักษาการหัวห     | น้างานเงินรายได้   | م 🖉             |                  | รอการอนุมัติ 🔻                    | 🗯 📋          |
| 2       | 3                | นีร เรียนกุนา                    | 2                  | ผู้อ่านวยการก    | องคลัง             | م 🔍             |                  | รอการอนุมัติ 🔻                    | *            |
|         |                  |                                  |                    |                  |                    |                 |                  |                                   |              |
|         |                  |                                  |                    |                  |                    |                 |                  |                                   |              |
|         |                  |                                  |                    |                  |                    |                 |                  |                                   |              |
|         |                  |                                  |                    |                  |                    |                 |                  |                                   |              |
|         |                  |                                  |                    |                  |                    |                 |                  |                                   |              |
|         |                  |                                  |                    |                  |                    |                 |                  |                                   |              |
|         |                  |                                  |                    |                  |                    |                 |                  |                                   |              |
|         |                  |                                  |                    |                  |                    |                 |                  |                                   |              |
|         |                  |                                  |                    |                  |                    |                 |                  |                                   |              |
|         |                  |                                  |                    |                  |                    |                 |                  |                                   |              |
|         |                  |                                  |                    |                  |                    |                 |                  |                                   |              |
|         |                  |                                  |                    |                  |                    |                 |                  | Uun                               | n            |

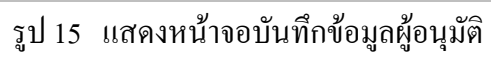

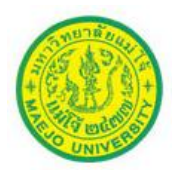

เมื่อทำการเช็ครายชื่อถูกต้อง หากมีไฟล์เอกสารที่ต้องการแนบเพื่อประกอบการขอ
 อนุมัติเบิก ให้เลือกโฟลเดอร์ "ข้อมูลเอกสารแนบ" เพื่อคีย์ข้อมูลส่วนต่อไป

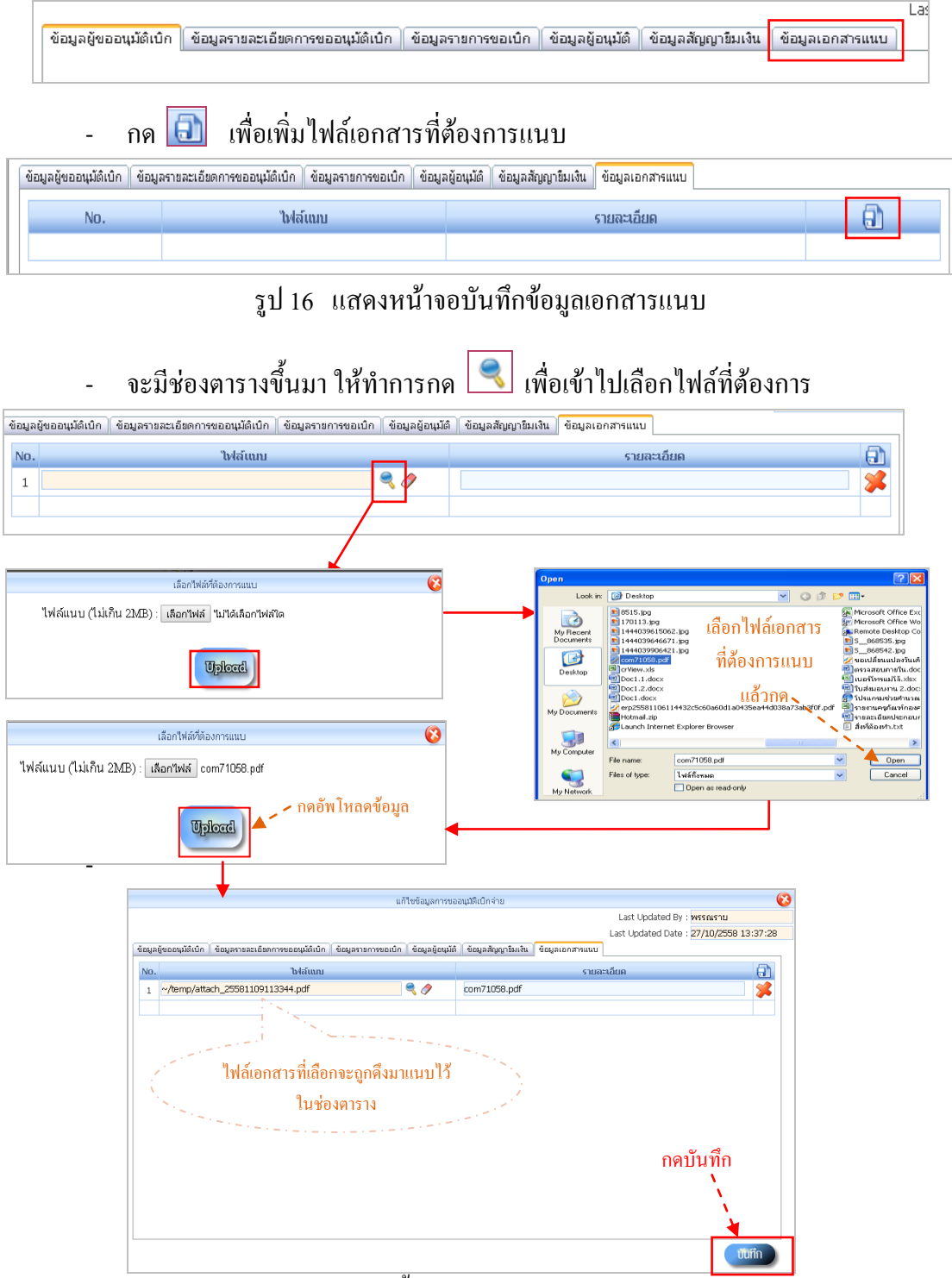

รูป 17 แสดงขั้นตอนวิธีการแนบไฟล์เอกสาร

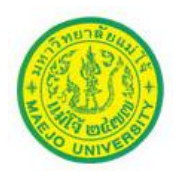

- เมื่อกด บับทีก ไฟล์เอกสารจะถูกแนบไว้ในใบขออนุมัติเบิกเรียบร้อย
- กด 🔞 เพื่อกลับสู่หน้าจอหลัก การขออนุมัติเบิกจ่าย

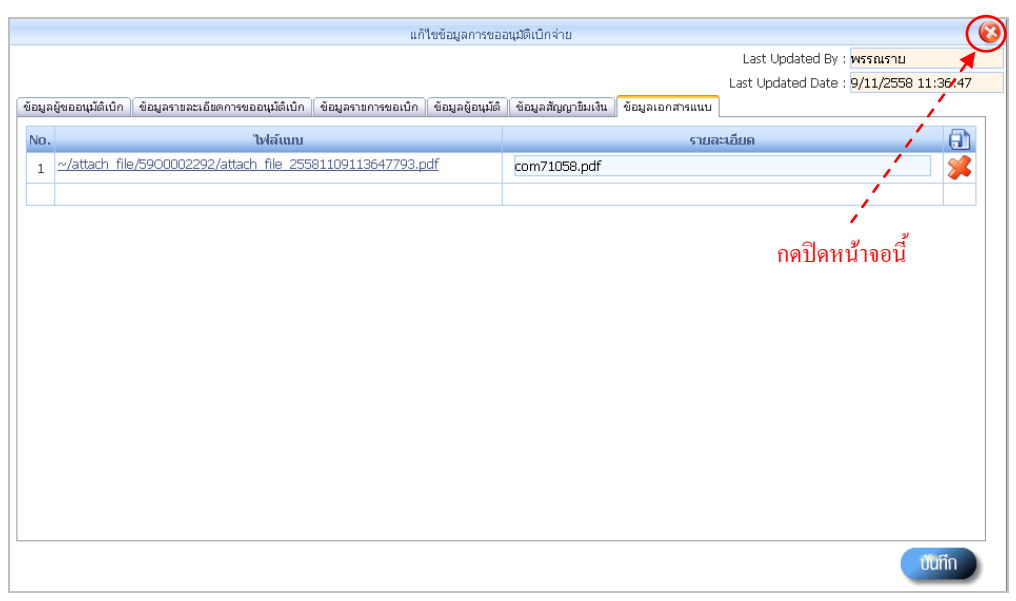

รูป 18 แสดงการกลับสู่ หน้าจอหลัก

4. เมื่อกลับสู่หน้าจอหลัก เอกสารที่ทำรายการ จะโชว์สถานะ "รายการยังไม่สมบูรณ์"

| NIVER  | 9       |                          |              | 5110011001          | Jelelenene   |                                                    |                         |                   |          |                             | ยนดตอนรับ<br>น.ส.พรรณราย ชันศำหนุด | ออกจากระบบ              |
|--------|---------|--------------------------|--------------|---------------------|--------------|----------------------------------------------------|-------------------------|-------------------|----------|-----------------------------|------------------------------------|-------------------------|
| 🌶 ขัง  | บูลพื้น | เฐาน 👻 🔀 ข้อมู           | ลรายการ 👻    | 🔎 ข้อมูลผู้ดูแลระบบ |              |                                                    |                         |                   |          |                             |                                    |                         |
| ข้อมูล | การขอ   | ออนุมัติเปิกจ่าย         |              |                     |              |                                                    |                         |                   |          |                             |                                    |                         |
|        |         | ปีงเประมาณ :             | 2559 •       |                     |              | เลขที่การขออนุมัติ :                               |                         |                   |          |                             |                                    |                         |
|        |         | สถานะการอนุมัติ :        | เลือกทั้งหมด | ¥                   |              | ຜູ້ນວວນມັທີ :                                      | •                       | 👌 🧷 พรรณรา        | iu       |                             |                                    |                         |
|        | ป       | โระบาทงานโระมาณ :        | เลือกทั้งหมด | •                   |              | รายการขออนุมัติ :                                  | •                       | 0                 |          |                             |                                    |                         |
|        |         | สังกัด :                 | เลือกทั้งหมด |                     | •            | หน่วยงาน :                                         | เลือกทั้งหมด -          | •                 |          |                             |                                    |                         |
|        |         | ตั้งแต่วันที่ : 0        | 09/11/2557   |                     |              | ถึงวันที่ :                                        | 09/11/2558              |                   |          |                             |                                    |                         |
| พบขั   | มูล -   | 4 รายการ.                |              |                     |              | 10 <b>v</b> s                                      | ายการ/หน้า              |                   |          |                             |                                    | หน้าที่: 1 จากทั้งหมด 1 |
| _      | Г       | No. <u>เลขทีเอกสาร</u> 🖬 | วินที        | วันที่ผ่านรายการ    | ประเภทเอกสาร | <u>รายการขออนุมัติเน็กจ่าย</u>                     | <u> สำนวนเงินขอเนิก</u> | ສັດູທຸງາຍັ        | มเงิน    | <u>ຜູ້ນອອນຸນັສິເນັກຈ່າຍ</u> | ສດານະກາຮອນຸມັສ                     | 1                       |
| 0      |         | 1 5900002292             | 19/10/2558   |                     | เอกสารทั่วไป | ขออนุมัติปฏิบัติงานนอกเวลา<br>ราชการ               | 100.00                  |                   |          | น.ส.พรรณราย ขันคำ<br>หมุด   | รายการยังไม่สมบูรณ์                | 2) 鮗 🌏 🗵                |
| 0      | 2       | 2 5900002425             | 30/10/2558   | 30/10/2558<br>10:04 | เอกสารทั่วไป | ขออนุมัติเดินทางไปราชการ<br>ภายในประเทศ            | 0.00                    | <u>59P0001833</u> | 0.00     | น.ส.พรรณราย ขันคำ<br>หมุด   | ยกเล็กรายการ                       | ی 🔊 🕲 🛛                 |
| 0,     | 2       | 3 5900002484             | 06/11/2558   | 06/11/2558<br>11:46 | เอกสารทั่วไป | ขออนุมัติเข้ารับการอบรม<br>และเป็กจ่ายค่าลงหะเบียน | 4,500.00                | 59P0001868        | 4,500.00 | น.ส.พรรณราย ขันคำ<br>หมุด   | പ്പൊര                              | 😒 🔌 🎉                   |
| 0,     | 2       | 4 5900002489             | 06/11/2558   | 06/11/2558<br>18:33 | เอกสารทั่วไป | ขออนุมัติเข้ารับการอบรม<br>และเปิกจ่ายค่าลงทะเบียน | 9,000.00                | <u>59P0001874</u> | 9,000.00 | น.ส.พรรณราย ขันต่ำ<br>หมุด  | ວນຸມັຫ                             | 🗵 🍕 🎉                   |
|        |         |                          |              |                     |              |                                                    |                         |                   |          |                             |                                    |                         |
|        |         |                          |              |                     |              |                                                    |                         |                   |          |                             |                                    |                         |

รูป 19 แสดงหน้าจอหลัก การขออนุมัติเบิกจ่ายของผู้ใช้งาน

เอกสารที่ผู้ใช้งานทำการบันทึก ระบบจะแสดงขึ้นมาให้ทราบว่า มีการทำเอกสารในระบบ เรียบร้อยแล้ว และสถานะของเอกสารจะเป็น "รายการยังไม่สมบูรณ์"

ซึ่งก่อนจะทำการผ่านรายการ (กคปุ่ม 🕵 ) เพื่อเสนอผู้อนุมัติต่อไป ผู้ใช้งานต้องทำการ ตรวจสอบความถูกต้องของเอกสารก่อน โดยคำเนินการดังนี้

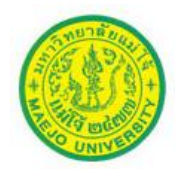

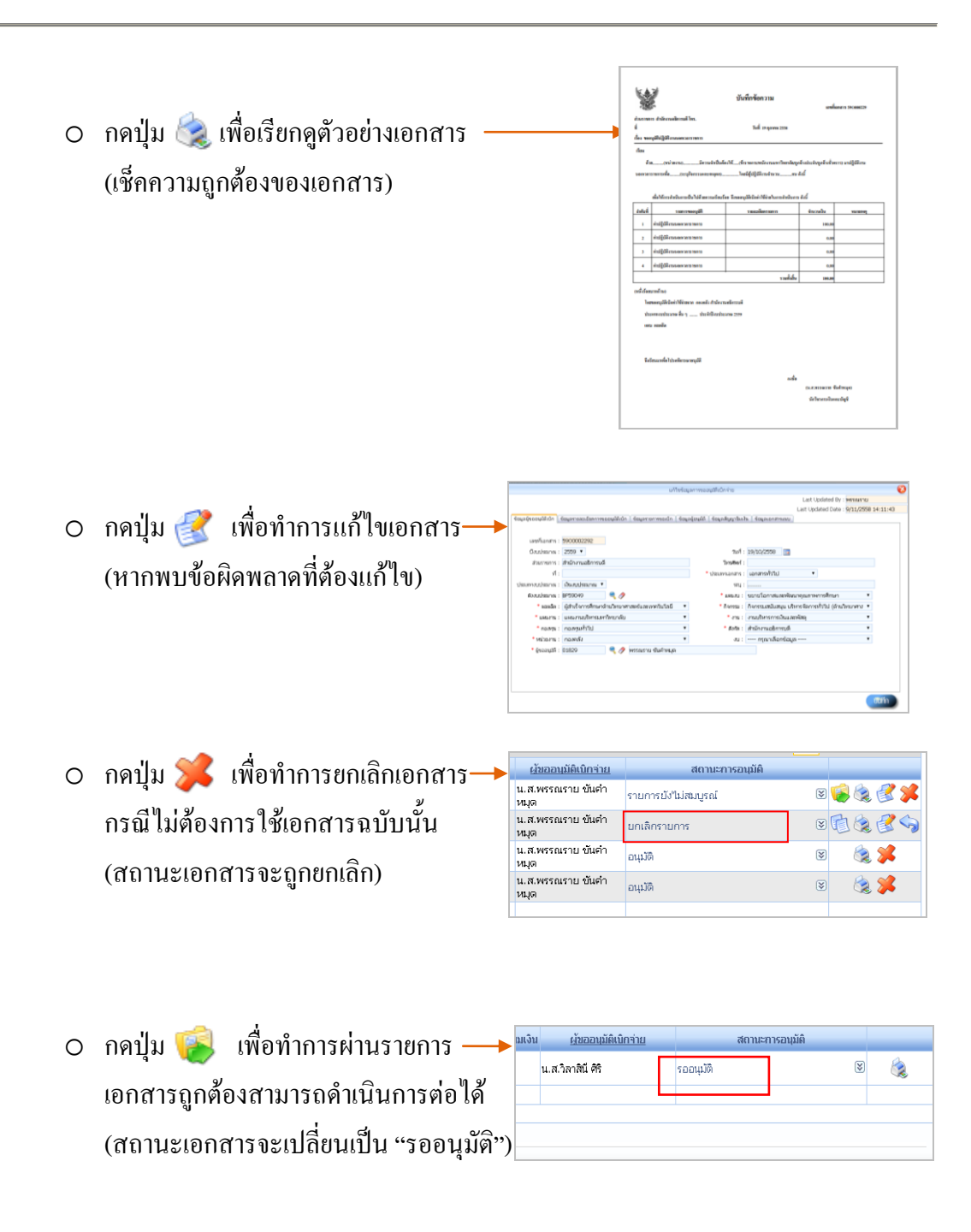

### <u>ข้อควรระวัง</u> เมื่อทำการผ่านรายการเรียบร้อยแล้ว ผู้ใช้งานจะ<u>ไม่สามารถทำการแก้ไขข้อมูล</u>ใดๆ ในเอกสารได้อีก ฉะนั้น ต้องตรวจสอบให้แน่ใจก่อนจะทำการผ่านรายการ

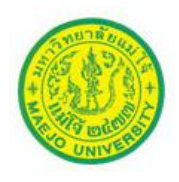

## กรณีที่มีค่าใช้จ่ายที่ต้องการทำใบขออนุมัติเบิก <u>แต่ไม่มีแบบฟอร์มที่มีกำหนดไว้</u>ในระบบ ผู้ใช้งานสามารถทำการกีย์ข้อมูลที่ต้องการจะเบิกเองได้ ดังนี้

1. กคปุ่ม (เพื่อเข้าสู่หน้าจอการกีย์ข้อมูล

| 📀 กองคลิะบกวัทยาลัยแม่ไง้ 🗙 🗋 อัฒนุลกาษออตมูมัติเปิกจ่าย (e: X 💶                                                                                                    |                                       | phannarai — 🗐                |
|----------------------------------------------------------------------------------------------------|---------------------------------------|------------------------------|
| ← → C 🗋 www.payroll.mju.ac.th:88/App_Control/open_list.aspx                                                                                                    |                                       | \$                           |
| 🧱 แอป 🗋 คู่มือการปฏิบัติงานของ 🗋 แบบฟอร์มแฟร์ G 🗋 กฎหมาย ระเบียบ และพ 🥝 กองคลัง มหาวิทยาลัยแ 🚺 TeeNee.com : ทันทุกเ                                                                                                    |                                       |                              |
| ระบบจัดการแบบฟลรับดอนไลน์     ชิงสุมหามาร                                                                                                    | มา<br>ยินอีลัยมนับ<br>น.ส.วิลาทินี ศร | หาวิทยาลัยแม่โจ้<br>ออกรากรณ |
| มีงนประมาณ : 2558 • และที่การขอญมิติ :<br>เสาะการอบูมิติ : เสือกที่งหมด •<br>ประการของมิติ : เสือกที่งหมด •<br>ลิงศิต : เสือกที่งหมด •<br>มีงแตวันท์ : 00,03/2558 ■ •<br>นับรายเอนมิติ : 00,05/2558 ■<br>นับรายเอนสูตที่ต้องการค้นหา |                                       | riam (riu                    |

รูป 20 แสดงหน้าจอหลัก การขออนุมัติเบิกจ่าย

บันทึก

- เพิ่มข้อมูลการขออนุมัติเบิกจ่าย Last Updated By Last Updated Date ข้อมูลผู้ขออนุมัติเบิก เลขที่เอกสาร : ปังบประมาณ : 2558 🔻 วันที่: 08/09/2558 🧱 ส่วนราชการ : สำนักงานอธิการบดี โทรศัพท์ : ที: \* ประเภทเอกสาร : 🛛 ---- กรุณาเลือกข้อมูล ---- 🔻 ประเภทงบประมาณ : เงินงบประมาณ 🔻 seu : م 冬 สังงบประมาณ : \* แผนงบ : ---- กรุณาเลือกข้อมูล ---v \* ผลผลิต : ---- กรุณาเลือกข้อมูล ----٠ \* กิจกรรม : ---- กรุณาเลือกข้อมูล ----٠ \* งาน : ---- กรุณาเลือกข้อมูล ----Ŧ \* แผนงาน : ---- กรุณาเลือกข้อมูล ----• \* กองหุน : ---- กรุณาเลือกข้อมูล --• Ŧ \* สังกัด : สำนักงานอธิการบดี • งบ : ---- กรุณาเลือกข้อมูล \* หน่วยงาน : กองคลัง ٠ \* ผู้ขออนุมัติ : 02259 🔍 🥏 🧷 น.ส.วิลาสินี ศิริ บันทึก
- กรอกรายละเอียดข้อมูลให้ครบถ้วน (โดยเฉพาะ \*ดาวแดง) แล้วกด

- รูป 21 แสดงหน้าจอบันทึกข้อมูลผู้ขออนุมัติเบิก
- เมื่อกด บับที่กามแล้วจะได้เลขที่เอกสารจากระบบ และมีโฟลเดอร์ต่างๆขึ้นมา
   เพื่อให้กรอกรายละเอียด

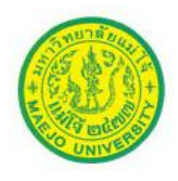

|                         | เพิ่มข้อมูล                                                  | ลการขออนุมัติเบิกจ่าย         |                                                    |
|-------------------------|--------------------------------------------------------------|-------------------------------|----------------------------------------------------|
|                         |                                                              |                               | Last Updated By :                                  |
| _                       |                                                              |                               | Last Updated Date :                                |
| อมูลผู้ขออนุมัติเบิก ข้ | อมูลรายละเอียดการขออนุมัติเบิก   ข้อมูลรายการขอเบิก   ข้อมูล | ลผู้อนุมัติ ข้อมูลสัญญาขึมเงื | น ข้อมูลเอกสารแนบ                                  |
| L                       |                                                              |                               |                                                    |
| เลขที่เอกสาร : 5        | 5800001993                                                   |                               | ์ โฟลเดอร์ต่างๆ                                    |
| ปีงบประมาณ :            | 2558 🔹 🦳 เลขที่ได้จากระบบ                                    | 10 วันที่:                    | 08/09/2558                                         |
| ส่วนราชการ : ส          | สำนักงานอธิการบดี                                            | ] – − ⊂ โหรศัพห์ :            |                                                    |
| ที่:                    |                                                              | * ประเภทเอกสาร :              | เอกสารทั่วไป 🔻                                     |
| ประเภทงบประมาณ :        | เงินงบประมาณ 🔻                                               | seq :                         |                                                    |
| ผังงบประมาณ :           | ۹ 🖉                                                          | * แผนงบ :                     | ขยายโอกาสและพัฒนาคุณภาพการศึกษา 🔻                  |
| * ผลผลิต :              | ผู้สำเร็จการศึกษาด้านวิทยาศาสตร์และเทคโนโลยี 🔹 🔻             | * กิจกรรม :                   | กิจกรรมสนับสนุน บริหารจัดการทั่วไป (ด้านวิทยาศาล 🔻 |
| * แผนงาน :              | แผนงานบริหารมหาวิทยาลัย 🔹                                    | * งาน :                       | งานบริหารการเงินและพัสดุ 🔹                         |
| * กองหวุน :             | กองทุนทั่วไป                                                 | * สังกัด :                    | สำนักงานอธิการบดี 🔹                                |
| * หน่วยงาน :            | กองคลัง 🔻                                                    | งบ:                           | งบดำเนินงาน 🔻                                      |
| * ผู้ขออนุมัติ : (      | 02259 🔍 🦪 🧷 วิลาสินี ศิริ                                    |                               |                                                    |

รูป 22 แสดงหน้าจอบันทึกผู้ขออนุมัติเบิก (ต่อ)

ทำการเลือกโฟลเดอร์ "ข้อมูลรายละเอียดการขออนุมัติเบิก" เพื่อคีย์ข้อมูลส่วนต่อไป

| Ι. |                        |                                  | 1                  |                  |                    |                 |  |
|----|------------------------|----------------------------------|--------------------|------------------|--------------------|-----------------|--|
|    | ข้อมูลผู้ขออนุมัติเบิก | ข้อมูลรายละเอียดการขออนุมัติเบิก | ข้อมูลรายการขอเบิก | ข้อมูลผู้อนุมัติ | ข้อมูลสัญญายืมเงิน | ข้อมูลเอกสารแนบ |  |
|    |                        |                                  |                    |                  |                    |                 |  |

|                               |                                      | เพิ่มข้อมูลการขออนุมัติเบิเ       | าจ่าย                         |                     | (3     |
|-------------------------------|--------------------------------------|-----------------------------------|-------------------------------|---------------------|--------|
|                               |                                      |                                   |                               | Last Updated By :   |        |
|                               |                                      |                                   |                               | Last Updated Date : |        |
| ข้อมูลผู้ขออนุมัติเบิก ข้อมูล | รายละเอียดการขออนุมัติเบิก ข้อมูลราย | การขอเบิก ข้อมูลผู้อนุมัติ ข้อมูล | เส้ญญาขึมเงิน ข้อมูลเอกสารแนบ |                     |        |
| รหัสขอเบิก :                  | ٩ 🖉                                  |                                   |                               |                     |        |
| เรียน :                       | เลือกข้อมูล- ▼                       |                                   |                               |                     |        |
| * เรื่อง :                    |                                      |                                   | ุ ∢ สามารถคีย่                | ์ข้อมูลได้เอง       | 10     |
|                               |                                      |                                   | โดยไม่ใช้า                    | <b>ไอร์มจากระบบ</b> |        |
| รายละเอียด :                  |                                      |                                   |                               |                     |        |
| รายละเอียดการขออนุมัติ :      |                                      |                                   |                               |                     |        |
| หมายเหตุ :                    |                                      |                                   |                               |                     |        |
|                               |                                      |                                   |                               |                     | บันทึก |

รูป 23 แสดงหน้าจอบันทึกรายละเอียดการขออนุมัติเบิก กรณีลีย์ข้อมูลเอง

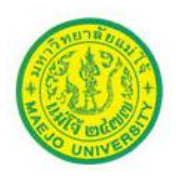

ทำการเลือกโฟลเคอร์ "ข้อมูลรายการขอเบิก" เพื่อคีย์ข้อมูลส่วนต่อไป -

|                        |                                  |                    |                                   |                    |                 | Las |
|------------------------|----------------------------------|--------------------|-----------------------------------|--------------------|-----------------|-----|
| ບ້ວນູລຜູ້ບວວນຸມັຕິເບົກ | ข้อมูลรายละเอียดการขออนุมัติเบิก | ข้อมูลรายการขอเบิก | <b>ບ້ວ</b> ມູລຜູ້ວ <b>ນຸ</b> ມັຕົ | ข้อมูลสัญญายืมเงิน | ข้อมูลเอกสารแนบ |     |
|                        |                                  |                    |                                   |                    |                 |     |

### - ทำการกด 👔 เพื่อเพิ่ม ช่องตารางค่าใช้ง่ายที่ต้องการขอเบิก

|                                  |                                          | แก้ไ               | ขข้อมูลการขออนุมัติเบิก   | ง่าย                      |         |                                    | 0        |
|----------------------------------|------------------------------------------|--------------------|---------------------------|---------------------------|---------|------------------------------------|----------|
|                                  |                                          |                    |                           |                           | Last l  | Jpdated By : <mark>พรรณราย</mark>  |          |
|                                  |                                          |                    |                           |                           | Last Up | dated Date : <mark>8/9/2558</mark> | 17:36:13 |
| ພ້ອມູລຜູ້ພອອນຸມັທີເ <sup>1</sup> | ບົກ ທີ່ ພ້ອມູລຮາຍລະເວັຍດກາรขออนุมัติเบิก | ข้อมูลรายการขอเบิก | ข้อมูลผู้อนุมัติ ข้อมูลสื | ญญายืมเงิน ข้อมูลเอกสารแน | บ       |                                    |          |
| No.                              | รายการขอเนิก                             | รายละเอียด         | ารายการ                   | สำนวนเงิน                 |         | หมายเหตุ                           | A        |
|                                  |                                          |                    | รวมทั้งสิ้น               | 0.00                      |         |                                    |          |
|                                  |                                          |                    |                           |                           |         |                                    | /        |
|                                  |                                          |                    |                           |                           |         | กดเพิ่มช่อ                         | งตาราง   |
|                                  |                                          |                    |                           |                           |         |                                    |          |
|                                  |                                          |                    |                           |                           |         |                                    |          |
|                                  |                                          |                    |                           |                           |         |                                    |          |

รูป 24 แสดงหน้าจอบันทึกรายการขอเบิก กรณีคีย์ข้อมูลเอง

|        | - เมอมชองตารางคาเชงา                                        | ขเพมขนมา เหกด 🔜 เพอ                                        | คนหาขอ    | ามูสรายการเ                         | บกจาย        |  |  |  |  |  |  |  |  |
|--------|-------------------------------------------------------------|------------------------------------------------------------|-----------|-------------------------------------|--------------|--|--|--|--|--|--|--|--|
|        |                                                             | แก้ไขข้อมูลการขออนุมัติเบ็กจ่าย                            |           |                                     | 8            |  |  |  |  |  |  |  |  |
|        | Last Updated By : <mark>พรรณราย</mark>                      |                                                            |           |                                     |              |  |  |  |  |  |  |  |  |
|        |                                                             |                                                            | Last Upda | ted Date : <mark>8/9/2558 17</mark> | :36:13       |  |  |  |  |  |  |  |  |
| ข้อมูล | ผู้ขออนุมัติเบิก ข้อมูลรายละเอียดการขออนุมัติเบิก ข้อมูลราย | การขอเบิก ข้อมูลผู้อนุมัติ ข้อมูลสัญญาขึมเงิน ข้อมูลเอกสาร | แนบ       |                                     |              |  |  |  |  |  |  |  |  |
| No.    | รายการขอเนิก                                                | รายละเอียดรายการ                                           | สำนวนเงิน | หมายเหตุ                            | <b>a</b>     |  |  |  |  |  |  |  |  |
| 1      |                                                             |                                                            | 0.00      |                                     | <b>*</b>     |  |  |  |  |  |  |  |  |
|        |                                                             | รวมทั้งสิ้น                                                | 0.00      |                                     |              |  |  |  |  |  |  |  |  |
|        |                                                             |                                                            |           |                                     |              |  |  |  |  |  |  |  |  |
|        |                                                             |                                                            |           |                                     |              |  |  |  |  |  |  |  |  |
|        |                                                             |                                                            |           |                                     |              |  |  |  |  |  |  |  |  |
|        |                                                             |                                                            |           |                                     |              |  |  |  |  |  |  |  |  |
|        |                                                             |                                                            |           |                                     |              |  |  |  |  |  |  |  |  |
|        |                                                             |                                                            |           |                                     |              |  |  |  |  |  |  |  |  |
|        |                                                             |                                                            |           |                                     |              |  |  |  |  |  |  |  |  |
|        |                                                             |                                                            |           |                                     |              |  |  |  |  |  |  |  |  |
|        |                                                             |                                                            |           |                                     |              |  |  |  |  |  |  |  |  |
|        |                                                             |                                                            |           |                                     |              |  |  |  |  |  |  |  |  |
|        |                                                             |                                                            |           |                                     |              |  |  |  |  |  |  |  |  |
|        |                                                             |                                                            |           |                                     |              |  |  |  |  |  |  |  |  |
|        |                                                             |                                                            |           |                                     | <b>Muffo</b> |  |  |  |  |  |  |  |  |
|        |                                                             |                                                            |           |                                     | Julin        |  |  |  |  |  |  |  |  |

สื่อถึงใจ เพราะ เอ่าให้ว่าแม้แล้นแว ให้ออ 🥥 เพื่อสังแหวท้องเอะวงออะเมื่อว่าแ

รูป 25 แสดงหน้าจอวิธีการค้นหาข้อมูลรายการเบิกจ่าย

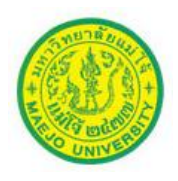

ระบบจะโชว์ข้อมูลรายการเบิกจ่ายที่มีในระบบให้เลือก (กรณีที่ข้อมูลที่ต้องการใช้
 ไม่มีในระบบ ผู้ใช้งานสามารถแจ้งให้ผู้ดูแลระบบเพิ่มรายการเบิกจ่ายได้)

|              |               | ค้นหาข้อมูลรายการเบิกจ่าย                  | 8 |
|--------------|---------------|--------------------------------------------|---|
| รหัสรายการ : |               | คับหา                                      |   |
| No.          | <u>รหัส</u>   | <u>รายละเอียดรายการ</u>                    | - |
| 1            | 000062        | ต่าปฏิบัติงานนอกเวลาราชการ                 |   |
| 2            | 000063        | ต่าจัดประชุม                               |   |
| 3            | 000064        | ต่าวิทยากร                                 |   |
| 4            | 000065        | ต่าอาหารว่างและเครื่องดื่ม                 |   |
| 5            | 000066        | ต่าอาหาร                                   |   |
| 6            | 000067        | ต่าใช้จ่ายจัดการประกวด แข่งขัน             |   |
| 7            | 000068        | ต่าลงทะเบียน                               |   |
| 8            | 000069        | ต่าเลี้ยงรับรอง                            |   |
| 9            | 000070        | ค่าเช่าที่พัก                              |   |
| 10           | 000071        | ต่าเบี้ยประกันภัย ต่าต่อภาษี ต่าตรวจสภาพรถ |   |
| 11           | 000072        | ค่าบริการสัญญาณอินเตอร์เน็ต                |   |
| 12           | 000073        | ต่าตอบแทนวิทยากร                           |   |
| 13           | <u>000074</u> | ค่าเบี้ยเลี้ยง                             |   |

#### รูป 26 แสดงหน้าจอ ข้อมูลรายการเบิกจ่าย

- แก้ไขข้อมูลการขออนุมัติเบิกจ่าะ Last Updated By : <mark>วิลาสินี</mark> Last Updated Date : 9/11/2558 11:20:22 ข้อมูลผู้ขออนุมัติเบิก ข้อมูลรายละเอียดการขออนุมัติเบิก ข้อมูลรายการขอเบิก ข้อมูลผู้อนุมัติ ข้อมูลสัญญายืมเงิน ข้อมูลเอกสารแนบ No. ายละเอียดรายคา สานวนเงิน 1 ค่าไฟฟ้า م 🍳 0.00 \* 2 ค่าน้ำประปา ج 🧷 0.00 \* 3 ค่าโทรศัพท์ ۾ 🧷 0.00 \* รวมทั้งสิ้น 0.00 กรอกรายละเอียด สามารถเพิ่ม/ลด ช่องตารางได้ บันทึก
- เมื่อทำการเลือก รายการเบิกจ่าย เรียบร้อยแล้ว ให้กรอกรายละเอียดรายการ

รูป 27 แสดงหน้าจอ บันทึกรายละเอียครายการ

<u>หมายเหตุ</u> ผู้ใช้งาน สามารถทำการเพิ่ม/ลด ช่องตารางได้ โดย

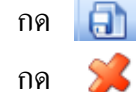

เมื่อต้องการ เพิ่ม ช่องตาราง เมื่อต้องการ ลด/ยกเลิก ช่องตาราง

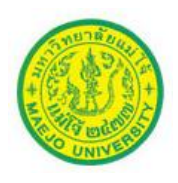

ทำการเลือกโฟลเดอร์ "ข้อมูลผู้อนุมัติ" เพื่อคีย์ข้อมูลส่วนต่อไป

|                        |                                  |                    |                  |                    |                 | Las |
|------------------------|----------------------------------|--------------------|------------------|--------------------|-----------------|-----|
| ບ້ວນູລຜູ້ບວວນຸມັຕິເບີກ | ข้อมูลรายละเอียดการขออนุมัติเบิก | ข้อมูลรายการขอเบิก | ข้อมูลผู้อนุมัติ | ข้อมูลสัญญายืมเงิน | ข้อมูลเอกสารแนบ |     |
|                        |                                  |                    |                  |                    |                 |     |

- ทำการกด 🔝 เพื่อเพิ่ม ช่องตารางข้อมูลผู้อนุมัติ

| แก้ไขข้อมูลการขออนุมัติเบิกจ่าย 🛛 🔘                     |                                     |                                    |                                        |          |  |  |  |  |
|---------------------------------------------------------|-------------------------------------|------------------------------------|----------------------------------------|----------|--|--|--|--|
|                                                         |                                     |                                    | Last Updated By : <mark>พรรณราย</mark> |          |  |  |  |  |
|                                                         |                                     |                                    | Last Updated Date : 9/11/2558          | 14:11:43 |  |  |  |  |
| ข้อมูลผู้ขออนุมัติเบิก ข้อมูลรายละเอียดการขออนุมัติเบิก | ข้อมูลรายการขอเบิก ข้อมูลผู้อนุมัติ | ข้อมูลสัญญายืมเงิน ข้อมูลเอกสารแนบ |                                        |          |  |  |  |  |
| No. สำดับอนุมัติ ผู้อนุม้                               | ติ ตำแหน่งผู้อนุมัติ                | หมายเหตุ                           | สถานะการอนุมัติ                        | a        |  |  |  |  |
|                                                         |                                     |                                    |                                        |          |  |  |  |  |
|                                                         |                                     |                                    |                                        |          |  |  |  |  |
|                                                         |                                     |                                    |                                        |          |  |  |  |  |
|                                                         |                                     |                                    |                                        |          |  |  |  |  |

รูป 28 แสดงหน้าจอ บันทึกการเพิ่มข้อมูลผู้อนุมัติ

ใส่ข้อมูลผู้อนุมัติ (ตามแหล่งเงินขอใช้)

|                                                   |                        | แก้ใขข้อมูลการของ          | อนุมัติเบิกจ่าย    |            |                            | 0                  |
|---------------------------------------------------|------------------------|----------------------------|--------------------|------------|----------------------------|--------------------|
|                                                   |                        |                            |                    |            | Last Updated By :          | พรรณราย            |
|                                                   |                        |                            |                    |            | Last Updated Date :        | 9/11/2558 14:11:43 |
| ข้อมูลผู้ขออนุมัติเบิก ข้อมูลรายละเอียดการข       | ออนุมัติเบิก ข้อมูลราย | การขอเบิก ข้อมูลผู้อนุมัติ | ข้อมูลสัญญายืมเงิน | ข้อมูลเอกส | ารแนบ                      |                    |
| No. สาดับอนุมัติ                                  | សូ័ខបុរ័រតិ            |                            | ต่าแหน่งผู้อนุมัติ |            | หมายเหตุ ส                 | สถานะการอนุมัติ 引  |
| 1 0                                               | 9                      | 0                          |                    | <          |                            | รอการอนุมัติ 🔻 渊   |
| 2 0                                               |                        |                            |                    | <          |                            | รอการอนุมัติ 🔹 💢   |
|                                                   |                        |                            |                    |            |                            |                    |
| T T                                               |                        |                            |                    |            |                            |                    |
| <b>/ /</b>                                        | No. สาดับอนุมัติ       | ì                          | ຜູ້ວນຸມັຕິ         |            | ตำแหน่งผู้ส                | របុរ័ពិ            |
| 🛛 ! เงินงบประมาณ / 🛏                              | 1 2                    | 2 อัมพิกา กันชะนะ          | 9                  | Ø          | หัวหน้างบประมาณและการเงิเ  | 1 🔍 🤌              |
| /:                                                | 2 3                    | ได้ เรียนกุนา              | 9                  | Ø          | ผู้อ่านวยการกองคลัง        | 🔍 🖉                |
|                                                   |                        |                            |                    |            |                            |                    |
| L_                                                |                        |                            |                    |            |                            |                    |
| เงินรายได้                                        | No. สาดับอนุมัติ       | Ŋī                         | របុរ័ពិ            | _          | ตำแหน่งผู้อา               | ជុរ័តិ             |
|                                                   | 1 2 7                  | สวิตตา สิงห์ค่า            | ج ،                | 1          | กษาการหัวหน้างานเงินรายได่ | រ 🔍 🥏              |
| เงินอื่นๆ                                         | 2 3 i                  | นีร เรียนกุนา              | ٩,                 | 🧷 ผู้      | อำนวยการกองคลัง            | ۲ کې 🔍             |
| r tilling som som som som som som som som som som |                        |                            |                    |            |                            |                    |
|                                                   |                        |                            |                    |            |                            |                    |
|                                                   |                        |                            |                    |            |                            | บันทึก             |
|                                                   |                        |                            |                    |            |                            |                    |

รูป 28 แสดงหน้าจอบันทึกข้อมูลผู้อนุมัติ

<u>หมายเหตุ</u> สำหรับการใส่ลำดับการอนุมัติในระบบ ให้ดำเนินการดังนี้

- O ให้ระบุ 1 สำหรับตำแหน่ง ผู้ตรวจรายงานเดินทาง / ผู้ตรวจสอบเงินยืม
- O ให้ระบุ 2 สำหรับตำแหน่ง หัวหน้างานฯ
- ให้ระบุ 3 สำหรับตำแหน่ง ผู้อำนวยการกองคลัง

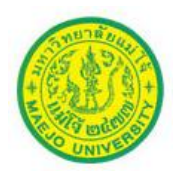

 เมื่อใส่ข้อมูลผู้อนุมัติเรียบร้อย หากมีไฟล์เอกสารที่ต้องการแนบเพื่อใช้ประกอบการ ขออนุมัติเบิก ให้เลือกโฟลเคอร์ "ข้อมูลเอกสารแนบ" เพื่อคีย์ข้อมูลส่วนต่อไป

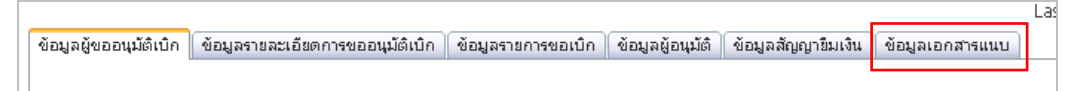

กค 直 เพื่อเพิ่มไฟล์เอกสารที่ต้องการแนบ

| ບ້ວນູລຜູ້ບວວນຸມັຕິເບົກ | ข้อมูลรายละเอียดการขออนุมัติเบิ | า ข้อมูลรายการขอเบิก | ข้อมูลผู้อนุมัติ | ข้อมูลสัญญายืมเงิน | ข้อมูลเอกสารแนบ |     |  |
|------------------------|---------------------------------|----------------------|------------------|--------------------|-----------------|-----|--|
| No.                    | ն                               | ໄລ້ແນນ               |                  |                    | รายละเอียด      | (i) |  |
|                        |                                 |                      |                  |                    |                 |     |  |

รูป 30 แสดงหน้าจอ การเพิ่มข้อมูลเอกสารแนบ

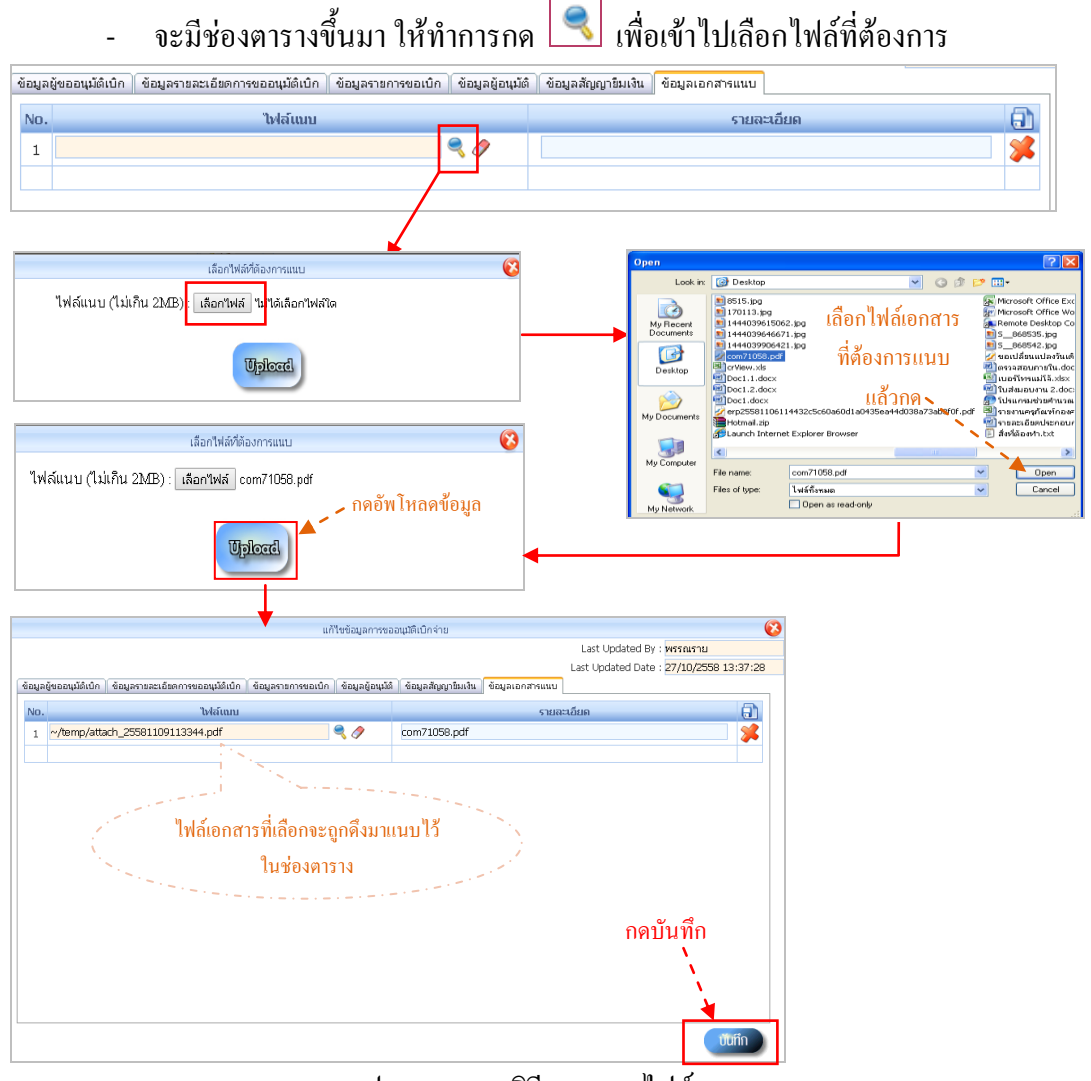

รูป 31 แสดง วิธีการแนบไฟล์เอกสาร

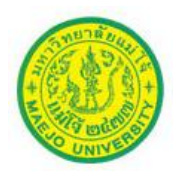

- เมื่อกด 
   <sup>เมื่อก</sup>
   ไฟล์เอกสารจะถูกแนบไว้ในใบขออนุมัติเบิก เรียบร้อย
- กด 🔞 เพื่อกลับสู่หน้างอหลัก การขออนุมัติเบิกง่าย

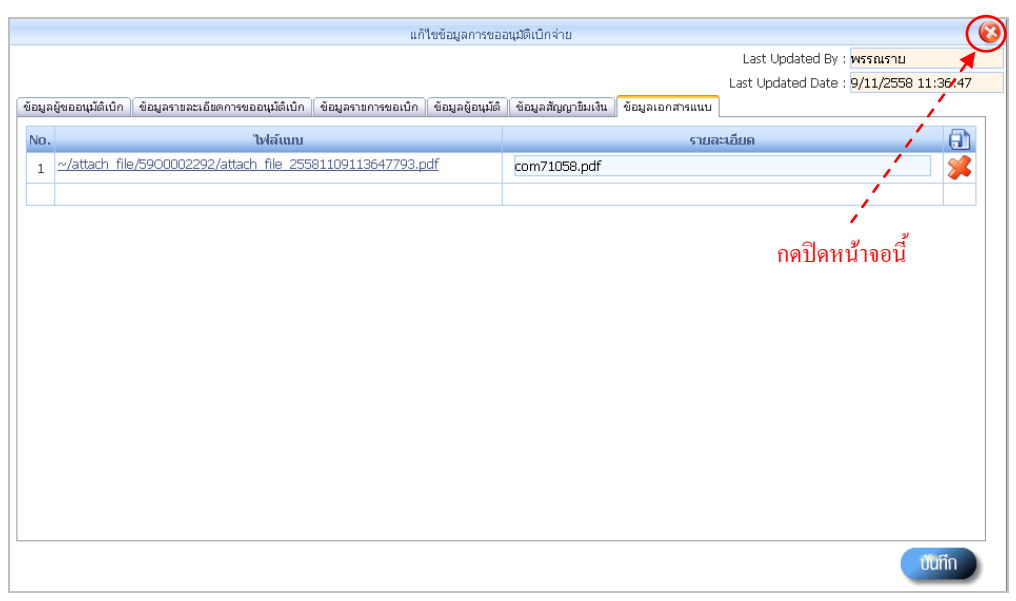

รูป 32 แสดงการกลับสู่ หน้าจอหลัก

3. เมื่อกลับสู่หน้าจอหลัก เอกสารที่ทำรายการ จะ โชว์สถานะ "รายการยังไม่สมบูรณ์"

|                                                        |                                                              | SJUDVAINTSIIUUMASDAduliau |                        |              |                     |                     |                                                    |                         |                   |          |                            |                           | ออกจากร | สมม    |
|--------------------------------------------------------|--------------------------------------------------------------|---------------------------|------------------------|--------------|---------------------|---------------------|----------------------------------------------------|-------------------------|-------------------|----------|----------------------------|---------------------------|---------|--------|
| INC                                                    |                                                              |                           |                        |              |                     |                     |                                                    |                         |                   |          |                            | utativestus to survivação |         |        |
| ้ง ข้                                                  | นูลที่                                                       | ในฐาร                     | แ 👻 🛃 ข้อมู            | สรายการ 👻    | 🌛 ข้อมูลผู้ดูแลระบบ | -                   |                                                    |                         |                   |          |                            |                           |         |        |
|                                                        |                                                              |                           |                        |              |                     |                     |                                                    |                         |                   |          |                            |                           |         |        |
| มิงเป≲นาณ : 2559 ▼ เลขท์การขออนุมิต์ :                 |                                                              |                           |                        |              |                     |                     |                                                    |                         |                   |          |                            |                           |         |        |
| บงบบระม แน : 2559 ▼<br>สถานะการอนมัติ : เลือกทั้งหมด ▼ |                                                              |                           |                        |              |                     |                     | ຜູ້ນວວນມັທີ :                                      | •                       | 🧷 พรรณรา          | ย        |                            |                           |         |        |
|                                                        |                                                              | ત્રાક≈ા                   | ภทงบประมาณ :           | เลือกทั้งหมด | *                   |                     | รายการขออนุมัติ :                                  | •                       | 0                 |          |                            |                           |         |        |
|                                                        |                                                              |                           | สังกัด :               | เลือกทั้งหมด |                     | •                   | หน่วยงาน :                                         | เลือกทั้งหมด -          | •                 |          |                            |                           | ศักหา   | - 1911 |
|                                                        |                                                              |                           | ตั้งแต่วันที่ : (      | 09/11/2557   |                     |                     | ถึงวันที่ : (                                      | 09/11/2558              |                   |          |                            |                           | Hunt    | this   |
| งบข้                                                   | นข้อมูล 4 รายการ. 10 ▼ รายการ/หม้า หม้าที่: 1 จากทั้งหมด 1 🏹 |                           |                        |              |                     |                     |                                                    |                         |                   |          |                            |                           |         |        |
|                                                        |                                                              | No                        | . <u>เลขทีเอกสาร</u> 🖬 | วันที่       | วันที่ผ่านรายการ    | <u>ประเภทเอกสาร</u> | <u>รายการขออนุมัติเน็กจ่าย</u>                     | <u> สำนวนเงินขอเน็ก</u> | ສັດູເດຼາຍົ        | มเงิน    | <u>ผ้ขออนุมัติเน็กจ่าย</u> | damerroopi                | a       | _      |
| 0,                                                     |                                                              | 1                         | 5900002292             | 19/10/2558   |                     | เอกสารทั่วไป        | ขออนุมัติปฏิบัติงานนอกเวลา<br>ราชการ               | 100.00                  |                   |          | น.ส.พรรณราย ขันคำ<br>หมุด  | รายการยังไม่สมบูรณ์       | 8 🍕     | 🍇 🔮    |
| 0,                                                     | *                                                            | 2                         | 5900002425             | 30/10/2558   | 30/10/2558<br>10:04 | เอกสารทั่วไป        | ขออนุมัติเดินทางไปราชการ<br>ภายในประเทศ            | 0.00                    | 59P0001833        | 0.00     | น.ส.พรรณราย ขันคำ<br>หมุด  | ยกเล็กรายการ              | s (     | 1 🕸 🔇  |
| 0,                                                     | å                                                            | з                         | 5900002484             | 06/11/2558   | 06/11/2558<br>11:46 | เอกสารทั่วไป        | ขออนุมัติเข้ารับการอบรม<br>และเป็กจ่ายค่าลงหะเบียน | 4,500.00                | 59P0001868        | 4,500.00 | น.ส.พรรณราย ขันคำ<br>หมุด  | ວແມ່ງທີ                   | *       | م 🛸    |
| <b>.</b>                                               | \$                                                           | 4                         | 5900002489             | 06/11/2558   | 06/11/2558<br>18:33 | เอกสารทั่วไป        | ขออนุมัติเข้ารับการอบรม<br>และเปิกจ่ายค่าลงทะเบียน | 9,000.00                | <u>59P0001874</u> | 9,000.00 | น.ส.พรรณราย ขันต่ำ<br>หมุด | ວບຸມັຫີ                   | ۲       | 🍇 🛸    |
|                                                        |                                                              |                           |                        |              |                     |                     |                                                    |                         |                   |          |                            |                           |         |        |
|                                                        |                                                              |                           |                        |              |                     |                     |                                                    |                         |                   |          |                            |                           |         |        |
|                                                        |                                                              |                           |                        |              |                     |                     |                                                    |                         |                   |          |                            |                           |         |        |

รูป 33 แสดงหน้าจอหลัก การขออนุมัติเบิกจ่ายของผู้ใช้งาน

เอกสารที่ผู้ใช้งานทำการบันทึก ระบบจะแสดงขึ้นมาให้ทราบว่า มีการทำเอกสารในระบบ เรียบร้อยแล้ว และสถานะของเอกสารจะเป็น "รายการยังไม่สมบูรณ์"

ซึ่งก่อนจะทำการผ่านรายการ (กคปุ่ม 🕵 ) เพื่อเสนอผู้อนุมัติต่อไป ผู้ใช้งานต้องทำการ ตรวจสอบความถูกต้องของเอกสารก่อน โดยคำเนินการคังนี้

![](_page_18_Picture_0.jpeg)

![](_page_18_Figure_2.jpeg)

<u>ข้อควรระวัง</u> เมื่อทำการผ่านรายการเรียบร้อยแล้ว ผู้ใช้งานจะ<u>ไม่สามารถทำการแก้ไขข้อมูล</u>ใดๆ ในเอกสารได้อีก ฉะนั้น ต้องตรวจสอบให้แน่ใจก่อนจะทำการผ่านรายการ

![](_page_19_Picture_0.jpeg)

การเช็คสถานะ การอนุมัติเอกสาร ผู้ใช้งานสามารถเช็คได้โดยกดปุ่ม 💿 จะทำให้ ทราบว่า ขณะนี้เอกสารอยู่ในระหว่างการรออนุมัติจากผู้อนุมัติท่านใด

![](_page_19_Figure_3.jpeg)

รูป 34 แสดงหน้าจอ การเช็คสถานะ การอนุมัติเอกสาร

เมื่อเอกสารได้รับการอนุมัติ ผู้ใช้งานสามารถทำการพิมพ์เอกสารออกจากระบบ เพื่อ ดำเนินการในขั้นตอนต่อไป

![](_page_20_Picture_0.jpeg)

กรณีที่เอกสารไม่ได้รับการอนุมัติจากผู้อนุมัติ เอกสารดังกล่าวจะขึ้นสถานะ "ไม่อนุมัติ" ผู้ใช้งานสามารถเข้าเช็คความเห็นของผู้อนุมัติได้ว่า เอกสารไม่ได้รับการอนุมัติเนื่องจากสาเหตุใด?

| "ไม่อนุมัติ<br>สวิตตา สิงห์คำ<br>นีร เรียนกุนา -                      | <ul> <li>ไม่อนุมัติ (</li></ul>                                                                                                    | 8 |
|-----------------------------------------------------------------------|----------------------------------------------------------------------------------------------------|---|
|                                                                       | ผู้อนุมดี : <b>น.ส.สวิตตา สิงห์คำ</b><br>ผู้ขออนุมดีเปิก : <b>บายสมวงค์ ทิพย์ประจักษ์</b><br>รายการขออนุมดีเปิก : ขออนุมดีเปิกจ่ายคำรับรองเหมาจ่าย ปี 2559<br>แก้ไข<br>* ข้อคิดเห็นเพิ่มเติม :<br>สถานะการอนุมดี : "ไม่อนุมดี ▼                                                                                                    |   |
| ไม่อนุมัติ<br>ใร้มภา ตาลผัด -<br>อัมพิกา กันชะนะ -<br>นีร เรียนกุนา - |                                                                                                    |   |
|                                                                       | ช้อคิดเห็นเพิ่มเติมของผู้อนุมัติรายการขออนุมัติเบิก<br>ผู้อนุมัติ : บ.ส.วิรับภา ตาลเผ้ด<br>ผู้ขออนุมัติเบิก : บายชีช พระธรรมกุล<br>รายการขออนุมัติเบิก : ขออนุมัติดำเท็พักเกินสิทธิ์เบิก ตามประกาศมหาวิทยาลัย เรื่อง กำหนดอัตราค่าเบี้ยเสี้ยงและค่าเช่า<br>" ข้อคิดเห็นเพิ่มเดิม :<br>ที่พัก สำหรับการเดินทางไปราชการและการฝึกอบรมภายในประเทศ ณ วันที่ 8 เมษายน 2554<br>สถานะการอนุมัติ : "ไม่อนุมัติ ▼ |   |

รูป 35 แสดงหน้าจอ วิธีการดูข้อกิดเห็นของผู้อนุมัติ

![](_page_21_Picture_0.jpeg)

กรณีผู้ใช้งานมีความต้องการใช้ข้อมูล รายละเอียดต่างๆ ในเอกสารที่ไม่ได้รับการอนุมัติ จากผู้อนุมัติ ผู้ใช้งานสามารถทำการ Copy ข้อมูลจากเอกสารฉบับเดิมได้ แล้วดำเนินการใหม่โดย กดปุ่ม 💽 (คัดลอกเอกสาร)

|   |            | No. <u>เลขทีเอกสาร</u> 🖬 | วันที่     | วันที่ผ่านรายการ    | <u>ประเภทเอกสาร</u> | <u>รายการขออนุมัติเนิกจ่าย</u>                                                   | <u> จำนวนเงินขอเบิก</u> | ສັญญายืมเงิน               | <u>ຜູ້ນວວນນັສິເນິກຈ່າຍ</u>     | สถานะการอนุมัติ |   |       |
|---|------------|--------------------------|------------|---------------------|---------------------|----------------------------------------------------------------------------------|-------------------------|----------------------------|--------------------------------|-----------------|---|-------|
|   | . 3        | 151 5900002498           | 09/11/2558 | 09/11/2558<br>10:58 | เอกสารทั่วไป        | ขออนุมัติเบ็กค่าภัตราหาร<br>พระสงฆ์ กิจกรรม<br>เฉลิมพระเกียรติ 5 ธันวา<br>มหาราช | 6,000.00                |                            | น.ส.เมริษา ยอดหอม              | อนุมัติ         | ۶ | 🎕 🗱   |
| 0 | 3          | 152 5900002499           | 09/11/2558 | 09/11/2558<br>10:46 | เอกสารทั่วไป        | รายงานผลการปฏิบัติงาน<br>นอกเวลาราชการ                                           | 5,760.00                |                            | นายชาญวิทยายุทธ์<br>อินทร์แก้ว | ອບຸມັທີ         | ۲ | 🎕 🛸   |
| 0 | 3          | 353 5900002500           | 09/11/2558 | 09/11/2558<br>11:14 | เอกสารเร่งด่าน      | ขออนุมัติเบิกจ่ายต่ารับรอง<br>เหมาจ่าย ปี 2559                                   | 6,000.00                |                            | นายสมวงค์ ทิพย์<br>ประจักษ์    | ใม่อนุมัติ      | ۶ | ₫&₿≸  |
| 0 |            | 354 590000250            |            | 10/11/0550          | a                   | ยกเล็กรายการ                                                                     | 8                       | 0289                       |                                |                 |   |       |
| 0 |            | 355 590000250            | ใน่อนบ่    | ពើ                  |                     | กด Copy-                                                                         |                         | 🗟 🧟                        | ทรา พิเซษฐ                     | orfrig          | ۲ | 📚 🛸   |
| 0 |            | 56 59000250              |            |                     |                     | รออนุปดี                                                                         | *                       | 😫 😫 🎉                      |                                |                 |   |       |
|   | <b>a</b> a | 57 590002505             | 09/11/2558 | 09/11/2558<br>15:00 | เอกสารทั่วไป        | ขออนุมัติเบิกค่าเช่าใช้<br>บริการ True Visions ประจำ<br>เดือนพฤศจิกายน 2558      | 2,910.59                | <u>59P0001879</u> 2,910.59 | นางเนตรนกา ธะนันต่             | อนุมัติบางส่วน  | * | 🍇 🔮 🗩 |

รูป 36 แสดงหน้าจอ วิธีการคัดลอกเอกสารฉบับเดิม (Copy)

 ข้อมูล รายละเอียดต่างๆ ในเอกสารฉบับเดิมจะถูกดึงขึ้นมา ผู้ใช้งานสามารถทำการ แก้ไขข้อมูลที่ต้องการได้

|                        | ศัตลอกข้อมูลการขออนุมัติเบิกจ่าย                                                                                    | 3 |
|------------------------|----------------------------------------------------------------------------------------------------|---|
|                        | Last Updated By : 🗖oon                                                                                              |   |
|                        | Last Updated Date : 9/11/2558 15:51:24                                                                              |   |
| ข้อมูลผู้ขออนุมัติเบิก | ข้อมูลรายละเอียดการขออนุมัติเบิก ข้อมูลรายการขอเบิก ข้อมูลผู้อนุมัติ ข้อมูลลัญญายืมเงิน ข้อมูลเอกสารแนบ             |   |
|                        |                                                                                                    |   |
| เลขที่เอกสาร :         |                                                                                                    |   |
| ปังบประมาณ :           | 2559 🔻                                                                                                    |   |
| ส่วนราชการ :           | สำนักงานอธิการบดี กองการเจ้าหน้าที่ งานบริหารและธุรก โทรศัพท์ : 3131                                                |   |
| ที่:                   | ศธ 0523.1.7.1/ * ประเภทเอกสาร : เอกสารเร่งด่วน 🔻                                                                    |   |
| ประเภทงบประมาณ :       | เงินรายได้ 🔻                                                                                                    |   |
| ผังงบประมาณ :          | BP59307 🔍 🍭 🧷                                                                                                    |   |
| * ผลผลิต :             | ผู้สำเร็จการศึกษาด้านวิทยาศาสตร์และเทคโนโลยี (ระ 🔻 🌯 กิจกรรม : กิจกรรมสนับสนุน บริหารจัดการทั่วไป (ด้านวิทย์ รด.) 🔻 |   |
| * แผนงาน :             | แผนงาน บริหารมหาวิทยาลัย(รด.) 🔻 * งาน : งานบริหารบุคคล(รด.) 🔻                                                       |   |
| * กองหวุน :            | กองทุนทั่วไป(รด.) 🔻 * สังกัด : สำนักงานอธิการบดี 🔻                                                                  |   |
| * หน่วยงาน :           | กองการเจ้าหน้าที่ 🔻 งบ : งบต่าเนินงาน 🔻                                                                             |   |
| * ผู้ขออนุมัติ :       | 00317 🔍 🥏 สมางค์ ทิพย์ประจักษ์                                                                                      |   |
|                        |                                                                                                    |   |
|                        |                                                                                                    |   |
|                        |                                                                                                    |   |
|                        |                                                                                                    |   |
|                        | บันทึก                                                                                                    |   |

รูป 37 แสดงหน้าจอ การคัดลอกข้อมูลการขออนุมัติของเอกสารฉบับเดิม

- เมื่อทำการแก้ไขข้อมูลเรียบร้อยแล้ว ให้ทำการกดปุ่ม บันทึก ระบบจะทำการออก เลขที่เอกสารให้ใหม่ (ไม่ซ้ำเลขที่เอกสารเดิม)
- <u>ข้อสังเกต</u> การคัคลอกข้อมูลจากเอกสารฉบับเดิม เลขที่เอกสารจะยังไม่ปรากฏขึ้นมา จนกว่า ผู้ใช้งานจะมีการแก้ไขข้อมูลเรียบร้อย แล้วทำการกดปุ่ม **เ**นิกิก

![](_page_22_Picture_0.jpeg)

### วิธีการจัดทำใบขออนุมัติยืมเงิน (สัญญายืมเงิน)

เมื่อผู้ใช้งานต้องคำเนินการจัดทำใบขออนุมัติยืมเงิน (สัญญายืมเงิน) ให้ทำการเข้าสู่ระบบ จัดการแบบฟอร์มออนไลน์ (e-form) และดำเนินการดังต่อไปนี้

![](_page_22_Picture_4.jpeg)

รูป 38 แสดงหน้าจอหลักของระบบ e-form

#### กรณีทำสัญญายืมเงิน ที่ไม่ผูกกับใบขออนุมัติเบิกในระบบ e-form

 ทำการเลือกเมนูการใช้งาน (มีให้เลือก 2 แบบ ซึ่งสามารถเข้าใช้งานได้เหมือนกัน) คือ "<u>บันทึกสัญญายืมเงิน</u>" หรือ "<u>ข้อมูลรายการ</u>" แล้วเลือก *ข้อมูลการขออนุมัติยืมเงิน*

![](_page_22_Picture_8.jpeg)

รูป 39 แสดงเมนูการขออนุมัติยืมเงิน

![](_page_23_Picture_0.jpeg)

### 2. กดปุ่ม 🧰 เพื่อเข้าสู่หน้าจอการคีย์ข้อมูล

| 😡 กองหลังแก่งหางอนแก้ไร 🗙 🕒 จัฒนุลางขออนุนี้อันเห็น (x: X                                                                                                    |                                    | pixemarati 👝 🔍 X    |
|----------------------------------------------------------------------------------------------------|------------------------------------|---------------------|
| ← → C 🗋 www.payroll.mju.ac.th:88/App_Control/loan/loan_list.aspx                                                                                                    |                                    | 루☆ :                |
| 🇱 แอป 🗋 ดู้มือการปฏิบัติงามของ 🗋 แบบฟอร์มแฟร์ 🕒 กฎหมาย ระเบียบ และพ 🔕 กองหลัง มหาวิทยามัยแ 🚺 TeeNee.com : ทันทุก                                                                                                    |                                    |                     |
|                                                                                                    |                                    |                     |
|                                                                                                    |                                    |                     |
|                                                                                                    | 9192                               | กวิทยาลัยแบ่โล้     |
|                                                                                                    | 617                                | 11310 1610 6664 610 |
| Studyali i Sludyali i Sludyali Sludyali Sludyali i Sludyali i Sludyali i Sludyali i Sludy | ยินดีต้อนรับ<br>พ.ศ. วิทาศินี ศิริ | ออกรากระบบ          |
|                                                                                                    | Latin and Ma                       |                     |
| Annachings -                                                                                                    |                                    |                     |
| Zaraoseanut di u                                                                                                    |                                    |                     |
| anîku uzenîreyn                                                                                                    |                                    |                     |
| ป็งเประมาณ : 2559 ▼ เลชท์สัญญา :                                                                                                    |                                    |                     |
| ສດານະສັດງດູກ : ເລັ້ວກາ້ຽນເມລ 🧵 ຜູ້ນອມໃນ : 🔍 🍣 🧷                                                                                                    |                                    |                     |
| ประกางหประมาณ :                                                                                                    |                                    |                     |
| 600111 - 10000000000 - 100000000 - 100000000                                                                                                    |                                    | ค้นหา (เกิ่ม        |
|                                                                                                    |                                    |                     |
| "ไม่พบข้อมูลที่ต้องการค้นหา                                                                                                    |                                    |                     |
|                                                                                                    |                                    |                     |
|                                                                                                    |                                    |                     |
| ระบบสุดการแบบฟอร์มออนไลน์ มหาวิทยาลัยแม่ได้                                                                                                    |                                    |                     |

รูป 40 แสดงหน้าจอหลัก การขออนุมัติยืมเงิน

## กดปุ่ม iii อีกครั้ง เพื่อเข้าสู่หน้าจอบันทึกการขออนุมัติยืมเงิน

|                                    |            |                   | อ้างถึงข้อมูลการขออนุมัติเบิกจ่าย | (C)          |
|------------------------------------|------------|-------------------|-----------------------------------|--------------|
| ເລນທີ່ ໃນນວວນຸມັຫິ<br>ຜູ້ນວວນຸມັຫີ | :<br>02259 | น.ส.วิลาสินี ศิริ |                                   | คับหา (เกิ่ม |
|                                    |            |                   | ไม่พบข้อมูลที่ต้องการค้นหา        |              |
|                                    |            |                   |                                   |              |
|                                    |            |                   |                                   |              |

- เพิ่มข้อมูลการขออนุมัติยืมเงิน 8 Last Updated By : Last Updated Date ข้อมูลการขอยืมเงิน วันที่ : 17/11/2558 เลขทีเอกสาร : ปีงบประมาณ : 2559 🔻 ส่วนราชการ : สำนักงานอธิการบดี 11: ประเภทงบประมาณ : เงินงบประมาณ 🔻 ระบุ เสนอ : ---- กรุณาเลือกข้อมูล ----\* รายละเอียด/ เหตุผลในการยืมเงิน : ผังงบประมาณ : ٩./ \* แผนงบ : ---- กรุณาเลือกข้อมูล \* ผลผลิต : ---- กรุณาเลือกข้อมูล ----\* แผนงาน : ---- กรุณาเลือกข้อมูล ----\* กองทุน : ---- กรุณาเลือกข้อมูล ---- \* กิจกรรม : ---- กรุณาเลือกข้อมูล
   \* งาน : ---- กรุณาเลือกข้อมูล . • • . \* สังกัด : สำนักงานอธิการบดี . \* หน่วยงาน : กองคลัง งบ : ---- กรุณาเลือกข้อมูล หมายเหตุ : \* ผู้ขอยืม : 02259 🔍 🧷 น.ส.วิลาสินีศิริ \* ประเภทเอกสาร : ---- กรุณาเลือกข้อมูล ---- • ตำแหน่ง : 001 🔍 🧷 นักวิชาการเงินและบัญชี วันที่ครบกำหนด โหารศัพห์ : เลขที่สัญญา
- กรอกรายละเอียดข้อมูลให้ครบถ้วน (โดยเฉพาะ **\*ดาวแดง**) แล้วกด 📿 🕬

รูป 41 แสดงหน้าจอบันทึกข้อมูลการขอยืมเงิน

บันทึก

![](_page_24_Picture_0.jpeg)

เมื่อกด บันทึก แล้วจะได้เลขที่เอกสารจากระบบ และมีโฟลเดอร์ต่างๆขึ้นมา
 เพื่อให้กรอกรายละเอียด

|                                       |                                                              |            |                           | เพิ่มข้อ | ມູລຄາรขออนุมัติยืมเงิน |                                             |                    |   | 6      |  |  |  |
|---------------------------------------|--------------------------------------------------------------|------------|---------------------------|----------|------------------------|---------------------------------------------|--------------------|---|--------|--|--|--|
|                                       |                                                              |            |                           |          |                        | Last U                                      | Jpdated By :       |   |        |  |  |  |
|                                       |                                                              |            |                           |          |                        | Last Up                                     | dated Date :       |   |        |  |  |  |
| ข้อมูลการขอยีมเงิน ข้                 | ม้อมูลรายการยืมเงิเ                                          | เ ข้อมูลก  | ารอนุมัติ ข้อมูลการขอเบิก | ข้อมู    | <b>J</b> ลเอกสารแนบ    |                                             |                    |   |        |  |  |  |
| เลขที่เอกสาร :                        | 59P0001917                                                   |            |                           |          | - ປິ່ງມາປຣະສາ 🦿 -      | นี้งบประดิ 🗸 : 2559 🔻 กันที่ : 17/11/2558 📰 |                    |   |        |  |  |  |
| ส่วนราชการ :                          | สำนักงานอธิกา                                                | เรมดิ      | เลขที่ได้ลากระ            | 1 1 1    | ที่:                   |                                             |                    |   |        |  |  |  |
| ประเภทงบประมาณ :                      | เงินงบประมาณ                                                 | 1 🔻        | 1110111410111190          | пп       | , ระบุ :               | seu: /-> `>                                 |                    |   |        |  |  |  |
| เสนอ:                                 | อธิการบดี                                                    |            | ¯ ¯ ¯ ∎อธิการบดิ ¯        |          |                        | ไฟกเดกร์ต่างๆ                               |                    |   |        |  |  |  |
| * รายละเอียด/<br>เหตุผลในการยืมเงิน : | test                                                         |            |                           |          |                        |                                             | _!<br>//           |   |        |  |  |  |
| ตั้งงบประมาณ :                        |                                                              |            | >                         |          | * แพนงบ :              | * แผนงบ : ขยายโอกาสและพัฒนาคุณภาพการศึกษา   |                    |   |        |  |  |  |
| * ผลผลิต :                            | ผู้สำเร็จการศึก                                              | เษาด้านสัง | กมศาสตร์                  | •        | * กิจกรรม :            | กิจกรรมหลัก จัดการเรียนการส                 | ้อนด้านสังคมศาสตร์ | • |        |  |  |  |
| * แผนงาน :                            | ผู้สำเรจการศึกษาด่านสงคมศาสตร ▼<br>แผนงานบริหารมหาวิทยาลัย ▼ |            |                           |          | * งาน:                 | * งาน : งานบริหารการเงินและพัสดุ            |                    |   |        |  |  |  |
| * กองหวุ่น :                          | กองทุนทั่วไป                                                 |            |                           | •        | * สังกัด :             | * สังกัด : สำนักงานอธิการบดี                |                    |   |        |  |  |  |
| * หน่วยงาน :                          | กองคลัง                                                      |            |                           | •        | งบ:                    | งบดำเนินงาน                                 |                    | • |        |  |  |  |
| หมายเหตุ :                            |                                                              |            |                           |          |                        |                                             | 1.                 |   |        |  |  |  |
| * ผู้ขอยืม :                          | 02259                                                        | 2          | วิลาสินี ศิริ             |          | * ประเภทเอกสาร :       | เอกสารทั่วไป 🔹                              |                    |   |        |  |  |  |
| ตำแหน่ง :                             | 001                                                          | 🔍 🧷        | นักวิชาการเงินและบัญชี    |          | วันที่ครบกำหนด :       |                                             |                    |   |        |  |  |  |
| โบรศัพท์ :                            |                                                              |            |                           |          | เลขที่สัญญา :          |                                             |                    |   |        |  |  |  |
|                                       |                                                              |            |                           |          |                        |                                             |                    |   |        |  |  |  |
|                                       |                                                              |            |                           |          |                        |                                             |                    |   |        |  |  |  |
|                                       |                                                              |            |                           |          |                        |                                             |                    |   |        |  |  |  |
|                                       |                                                              |            |                           |          |                        |                                             |                    |   | บันทึก |  |  |  |

รูป 42 แสดงหน้าจอบันทึกการขอยืมเงิน (ต่อ)

#### ทำการเลือกโฟลเดอร์ "ข้อมูลรายการยืมเงิน" เพื่อคีย์ข้อมูลส่วนต่อไป

![](_page_24_Figure_6.jpeg)

### กคปุ่ม 💽 เพื่อ เพิ่มช่องตารางรายการที่ต้องการยืมเงิน

|                   |                          | เพิ่มข้อมูลการ                                  | ขออนุมัติยืมเงิน |                             | (      |
|-------------------|--------------------------|-------------------------------------------------|------------------|-----------------------------|--------|
|                   |                          |                                                 |                  | Last Updated By :           |        |
|                   |                          |                                                 |                  | Last Updated Date :         |        |
| ข้อมูลการขอยืมเงื | งิน ข้อมูลรายการยืมเงิน  | ข้อมูลการอนุมัติ   ข้อมูลการขอเบิก   ข้อมูลเอกส | กรแนบ            |                             |        |
| No.               | รายการขอเนิก             | รายละเอียดรายการ                                | สานวนเงิน        | ชื่อบัญชี-เลขที่บัญชีผู้ยืม |        |
|                   |                          | รวมทั้งสิ้น                                     | 0.00             |                             | $\sim$ |
|                   |                          |                                                 |                  |                             |        |
|                   |                          |                                                 |                  |                             |        |
|                   |                          |                                                 |                  |                             |        |
|                   |                          |                                                 |                  |                             |        |
|                   |                          |                                                 |                  |                             |        |
|                   |                          |                                                 |                  |                             |        |
|                   |                          |                                                 |                  |                             |        |
| รายละเอียดของ     | งการรับเงิน รายละเอียดขอ | งการชำระคืน                                     |                  |                             |        |
|                   | ประเองการชำระ :          | 🔍 ເຮັດ 💭 ເຮັດເຮັກແດດດາ                          |                  |                             |        |
|                   | Laudusa                  |                                                 | đ                |                             |        |
|                   | เลขทาเชค                 |                                                 | 1264.            |                             |        |
|                   |                          | - หรุณแลอกขอมูล *                               | ומו שיו א        | r Inna กลุ่นขางอยาออมูล +   |        |
|                   | หมายเหตุ :               |                                                 |                  |                             |        |
|                   |                          |                                                 |                  |                             | Muño   |
|                   |                          |                                                 |                  |                             | Uum    |

#### รูป 43 แสดงหน้าจอบันทึกข้อมูลรายการยืมเงิน

![](_page_25_Picture_0.jpeg)

# - เมื่อมีช่องตารางเพิ่มขึ้นมา ให้กด 🔍 เพื่อค้นหาข้อมูลรายการขอเบิก

|                                                                                                    | เพิ่มข้อมูลการขออนุมัติยืมเงิน |               |                             | <b>8</b> |
|----------------------------------------------------------------------------------------------------|--------------------------------|---------------|-----------------------------|----------|
|                                                                                                    |                                | Last Up       | idated By :                 |          |
|                                                                                                    |                                | Last Upda     | ated Date :                 |          |
| ข้อมูลการขอขีมเงิน ข้อมูลรายการขึมเงิน ข้อมูลการอนุมัติ ข้อมูลการขอเบิก                                                                              | ข้อมูลเอกสารแนบ                |               |                             |          |
| No. รายการขอเนิก                                                                                                    | รายละเอียดรายการ               | สานวนเงิน     | ชื่อบัญชี-เลขที่บัญชีผู้ยืม |          |
| 1                                                                                                    |                                | 0.00          |                             | *        |
| 2                                                                                                    |                                | 0.00          |                             | *        |
|                                                                                                    | รวมทั้งสิ้น                    | 0.00          |                             |          |
| รายละเอียดของการรับเงิน รายละเอียดของการชำระคืน<br>ประเภทการชำระ : • เช็ค • บัญชีธนาคาร<br>เลชที่เช็ค<br>เช็คธนาคาร กรุณาเลือกข้อมูล •<br>หมายเหตุ : | ชื่อผู้จ่ายเช็ค<br>สาขาธนาคาร  | กรุณาเลือกข้อ | ปุล ¥                       | ]        |
|                                                                                                    |                                |               | Ŭ                           | ทึก      |

### รูป 44 แสดงหน้าจอบันทึกข้อมูลรายการยืมเงิน (ต่อ)

|              |               | ค้นหาข้อมูลรายการเบิกจ่าย 🤇                |
|--------------|---------------|--------------------------------------------|
| รหัสรายการ : |               | คับหา                                      |
| No.          | <u>รหัส</u>   | รายละเอียดรายการ                           |
| 1            | 000062        | ค่าปฏิบัติงานนอกเวลาราชการ                 |
| 2            | 000063        | ต่าจัดประชุม                               |
| 3            | 000064        | ต่าวิทยากร                                 |
| 4            | 000065        | ต่าอาหารว่างและเครื่องดื่ม                 |
| 5            | 000066        | ค่าอาหาร                                   |
| 6            | 000067        | ค่าใช้จ่ายจัดการประกวด แข่งขัน             |
| 7            | 000068        | คำลงทะเบียน                                |
| 8            | 000069        | ค่าเลี้ยงรับรอง                            |
| 9            | <u>000070</u> | ค่าเช่าที่พัก                              |
| 10           | 000071        | ค่าเบี้ยประกันภัย ค่าต่อภาษี ค่าตรวจสภาพรถ |
| 11           | 000072        | ค่าบริการสัญญาณอินเตอร์เน็ต                |
| 12           | 000073        | ค่าตอบแทนวิทยากร                           |
| 13           | <u>000074</u> | ค่าเบี้ยเลี้ยง                             |

## ระบบจะโชว์รายการฯ ขึ้นมาให้เลือก

รูป 45 แสดงหน้าจอข้อมูลรายการเบิกจ่ายที่มีกำหนดไว้แล้วในระบบ

![](_page_26_Picture_0.jpeg)

 เมื่อเลือกรายการที่ต้องการแล้ว ให้ทำการเติมรายละเอียดข้อมูลให้ครบถ้วน (กรณีที่ต้องการให้โอนเงินยืมเข้าบัญชีธนาคารให้ระบุเลขบัญชีในช่องที่กำหนด)

|        |                    |                    |                  |            | 1                | พิมข้อมูลการขออนุม | มัติยีมเงิน |                 |                          |              |                     |                 |
|--------|--------------------|--------------------|------------------|------------|------------------|--------------------|-------------|-----------------|--------------------------|--------------|---------------------|-----------------|
|        |                    |                    |                  |            |                  |                    |             |                 | Last Uj                  | odated By :  |                     |                 |
|        |                    |                    |                  |            |                  |                    |             |                 | Last Upd                 | ated Date :  |                     |                 |
| ข้อมูล | งการขอยีมเงิน      | ข้อมูลรายการยืมเงิ | น ข้อมูลการอนุม่ | เดิ ข้อมูล | การขอเบิก        | ข้อมูลเอกสารแนบ    | L           |                 |                          |              |                     |                 |
| No.    |                    | รายการข            | เอเนิก           | _          | รายละเอียดรายการ |                    |             |                 | จำนวนเงิน                | ชื่อบัญชี    | เลขที่บัญชีผู้ยืม   | a               |
| 1      | ค่าเบี้ยเลี้ยง 🔍 🥠 |                    |                  | 1 วัน      |                  |                    |             | 240.00          | วิลาสินี ศิริ            | 375-1-11111- | <b>x</b>            |                 |
| 2      | ค่าเช่าที่พัก      |                    |                  | م ک        | 1 คืน            |                    |             |                 | 1,000.00                 | 1            |                     | *               |
|        |                    |                    |                  |            |                  |                    |             | รวมทั้งสั้น     | 1,240.00                 |              |                     |                 |
|        |                    |                    |                  |            | <u> </u>         | าขละเอียด          |             | เข้าบัญชีธ      | า เอนเงนอม<br>นาการ<br>` |              | สามารถเท<br>ช่องตาร | พิม/ลด<br>างได้ |
| ราย    | ລະເວັຍດາວຈາກຈ      | รับเงิน รายละเอีย  | ดของการชำระคืน   |            |                  |                    |             |                 |                          |              |                     | _               |
|        |                    | ประเภทการชำระ      | : ⊛เช็ค ⊃เ       | วัญชีธนาคา | 5                |                    |             |                 |                          |              |                     |                 |
|        |                    | เลขที่เช็ค         |                  |            |                  |                    |             | ชื่อผู้จ่ายเช็ค |                          |              |                     |                 |
|        |                    | เช็คธนาคาร         | กรุณาเลือก       | าข้อมูล    | - •              |                    |             | สาขาธนาคาร      | กรุณาเลือกข้อ            | มมูล ▼       |                     |                 |
|        |                    | หมายเหตุ :         |                  |            |                  |                    |             |                 |                          |              |                     |                 |
|        |                    |                    |                  |            |                  |                    |             |                 |                          |              | Ű                   | มทึก            |

รูป 46 แสดงหน้าจอบันทึกรายละเอียครายการยืมเงิน

ทำการเลือกโฟลเดอร์ "ข้อมูลการอนุมัติ" เพื่อคีย์ข้อมูลส่วนต่อไป

![](_page_26_Picture_6.jpeg)

ระบบจะขึ้นมาให้อัดโนมัติตามแหล่งเงินที่ขอเบิก ให้เช็กดูรายชื่อว่า ถูกต้องหรือไม่

|        |               |                     |                  |            |           | เพิ่มข้อมูลการขออนุมัติยืมเงิน |                                                 |                 | - 63 |
|--------|---------------|---------------------|------------------|------------|-----------|--------------------------------|-------------------------------------------------|-----------------|------|
|        |               |                     |                  |            |           |                                | Last Updated I                                  | Ву:             |      |
|        |               |                     |                  |            |           |                                | Last Updated Da                                 | te :            |      |
| ข้อมูล | งการขอยีมเงิน | ข้อมูลรายการยืมเงิน | ข้อมูลการอนุมัต่ | ข้อมูล     | ลการขอเช่ | ก ข้อมูลเอกสารแนบ              |                                                 |                 |      |
| No.    | ສາຄັນວນຸມັຄື  |                     | ស្ស័อนุมัติ      |            |           | ตำแหน่งผู้อนุมัติ              | หน้าที่ผู้อนุมัติ                               | สถานะการอนุมัติ |      |
| 1      | 1             | กาญจนา วงศ์สวย      | <b>Q</b>         | <i>(</i> ) |           | นักวิชาการเงินและบัญชี 🔍 🥏     | เจ้าหน้าที่ผู้ตรวจสะ ▼<br>เจ้าหน้าที่ผู้ตรวจสอบ | รอการอนุมัติ 🔻  | *    |
| 2      | 2             | สวิตตา สิงห์ค่า     | ٩                | Ø          |           | รักษาการหัวหน้างานเงินรายไ 🔍 🧷 | หัวหน้าผู้ควบคุม ▼<br>หัวหน้าผู้ควบคุม          | รอการอนุมัติ 🔻  | *    |
| 3      | 3             | นีร เรียนกุนา       | ę                | 1          |           | ผู้อ่านวยการกองคลัง 🔍 🍭 🧷      | ผู้อนุมัติ ▼<br>ผู้อนุมัติ                      | รอการอนุมัติ 🔻  | *    |
|        |               |                     |                  |            |           |                                |                                                 |                 |      |
|        |               |                     |                  |            |           |                                | <br>                                            | Ŭŭ              | ทึก  |

รูป 47 แสดงหน้าจอบันทึกข้อมูลการอนุมัติ

![](_page_27_Picture_0.jpeg)

เมื่อทำการเช็ครายชื่อถูกต้อง หากมีไฟล์เอกสารที่ต้องการแนบเพื่อประกอบการขอ
 อนุมัติเบิก ให้เลือกโฟลเดอร์ "ข้อมูลเอกสารแนบ" เพื่อคีย์ข้อมูลส่วนต่อไป

![](_page_27_Figure_3.jpeg)

รูป 49 แสดงขั้นตอน วิธีการแนบไฟล์เอกสาร

![](_page_28_Picture_0.jpeg)

เมื่อกด บับทีก ไฟล์เอกสารจะถูกแนบไว้ในใบขอยืมเงินเรียบร้อย

- กด 🔞 เพื่อกลับสู่หน้าจอหลัก การขออนุมัติขึ้มเงิน

![](_page_28_Picture_4.jpeg)

รูป 50 แสดงการกลับสู่ หน้าจอหลัก

4. เมื่อกลับสู่หน้าจอหลัก เอกสารที่ทำรายการ จะ โชว์สถานะ "รายการยังไม่สมบูรณ์"

| 🥮 ระบบจัดการแบบฟอร์มออนไลน์                                                                                                    |                                                                                   | <b>มหาวิทยาลัยแม่โจ้</b><br>อแต่ออะรม<br>แลว้อาสัย # |
|----------------------------------------------------------------------------------------------------|-----------------------------------------------------------------------------------|------------------------------------------------------|
| 🖉 ขัญสรายการ 🔹                                                                                                    |                                                                                   |                                                      |
| ยิงเประเทศ: 2559 ▼<br>สถาบะสิญญา : เสือทรั้งชมด ▼<br>ประเทศงแประเทศ: : เสือทรั้งชมด ▼<br>สิงศัก : เสือทรั้งชมด ▼<br>ดังแต่วันท์ : 17/11/2557 📑 | เลมที่สัญญา :<br>ผู้ขอมิม :<br>รายสะเนียดสัญญา :<br>หปรยงาน :                     | rium niu                                             |
| พบข้อมูล 1 รายการ.                                                                                                    | 10 🔻 รายการ/หน้า                                                                  | หน้าที่: 🚺 จากทั้งหมด 1 🛛 🗸                          |
| No. เองน์สังชุญ 15 โกกั ในนี้น่านางและ ประการสองสาร<br>🔍 1 59P0001917 17/11/2558 เอกสารทั่วไป test                                             | ະມາກເລືອງຊະນານອົນເວັນ ປັນມານວິນນາລົນ ລາຍມານຸມອີນອີດ.<br>1,240.00 ແ.ສ.ໂຄາສີນີ້ ສີາ | สถามคระสมมัติ<br>รายการยังไม่สมบูรณ์ 😨 🤹 🏂 🗩         |
|                                                                                                    |                                                                                   |                                                      |
| ระบบจัดการแบบฟอร์มออนไลน์ มหาวิทยาลัยแม่โจ้                                                                                                    |                                                                                   |                                                      |

รูป 51 แสดงหน้าจอหลัก การขออนุมัติยืมเงินของผู้ใช้งาน

เอกสารที่ผู้ใช้งานทำการบันทึก ระบบจะแสดงขึ้นมาให้ทราบว่า มีการทำเอกสารในระบบ เรียบร้อยแล้ว และสถานะของเอกสารจะเป็น "รายการยังไม่สมบูรณ์"

ซึ่งก่อนจะทำการผ่านรายการ (กคปุ่ม 🕵 ) เพื่อเสนอผู้อนุมัติต่อไป ผู้ใช้งานต้องทำการ ตรวจสอบความถูกต้องของเอกสารก่อน โดยคำเนินการคังนี้

![](_page_29_Picture_0.jpeg)

![](_page_29_Figure_2.jpeg)

<u>ข้อควรระวัง</u> เมื่อทำการผ่านรายการเรียบร้อยแล้ว ผู้ใช้งานจะ<u>ไม่สามารถทำการแก้ไขข้อมูล</u>ใดๆ ในเอกสารได้อีก ฉะนั้น ต้องตรวจสอบให้แน่ใจก่อนจะทำการผ่านรายการ

![](_page_30_Picture_0.jpeg)

#### <u>กรณีทำสัญญายืมเงิน ควบคู่กับใบขออนุมัติเบิกจ่ายในระบบ e-form</u>

เมื่อผู้ใช้งานจัดทำใบขออนุมัติเบิกจ่ายในระบบฯ และทำการผ่านรายการเรียบร้อยแล้ว ขั้นตอนการขออนุมัติขืมเงิน (สัญญาขืมเงิน) ให้ดำเนินการดังต่อไปนี้

 ทำการเลือกเมนูการใช้งาน (มีให้เลือก 2 แบบ ซึ่งสามารถเข้าใช้งานได้เหมือนกัน) คือ "<u>บันทึกสัญญายืมเงิน</u>" หรือ "<u>ข้อมูลรายการ</u>" แล้วเลือก *ข้อมูลการขออนุมัติยืมเงิน*

![](_page_30_Picture_5.jpeg)

รูป 52 แสดงเมนูการขออนุมัติยืมเงิน

กดปุ่ม (พื่อเข้าสู่หน้าจอการคีย์ข้อมูล

| 😡 กองคลังเมาทัพราล์อนมไว้ 🗙 🕒 ซ้อมูลกาพขออนุมัติสินใน (พ. 🗴 💼                                                       |                                      | phennenti — 🗆 🗙               |
|----------------------------------------------------------------------------------------------------|--------------------------------------|-------------------------------|
| ← → C 🗋 www.payroll.mju.ac.th:88/App_Control/loan_list.aspx                                                         |                                      | ¶☆ =                          |
| 🏥 แอป 🗋 สู่มือกาฟปฏิบัติศาสรอง 🗋 แบบฟอร์มแฟร์ G 🗋 กฎหมาร ระเบียบ และพ 🔕 กองคลัง มหาวิทยาลัยแ 🚺 TeeNee.com : ทันหากเ |                                      |                               |
| ระบบจัดการแบบฟอร์มอลน์ไลน์           2 สมุครมกร. •                                                                  | มา<br>กันต์ด้อยงบ<br>แ.ส.วีลาภัณี พิ | หาวิทยาลัยแม่โจ้<br>ออกรากแรม |
| รัญภารขอมมินี้ไม่เงิน<br>มีอนประมาณ : 2559 • แกรที่สัญญา :<br>แสการสัญญา :                                          |                                      | ritara (riu                   |

รูป 53 แสดงหน้าจอหลัก การขออนุมัติยืมเงิน

![](_page_31_Picture_0.jpeg)

- 3. ระบบจะคึงเลงที่การขออนุมัติเบิกจ่ายที่ผู้ใช้งานได้บันทึกไว้ในตอนแรกขึ้นมา
  - <u>ให้เลือก</u> เลขที่การขออนุมัติ ที่ต้องการผูกข้อมูล (link) กับการขออนุมัติยืมเงินในระบบ

|     |                             |              | อ้างถึงข้อมูลการขออนุม              | <b></b> มัติเปิกจ่าย |                         |            | 8         |  |
|-----|-----------------------------|--------------|-------------------------------------|----------------------|-------------------------|------------|-----------|--|
| ເລາ | ມທີ່ ໃນขออนุมัติ :          |              |                                     |                      |                         | ค้มหา      | iu 📄      |  |
|     | ผู้ขออนุมัติ : 02259        |              | น.ส.วิลาสินี ศิริ                   |                      |                         |            |           |  |
| No. | <u>เลขที่การขออนุมัติ</u> 🖬 |              | <u>รายละเอียดสัญญา</u>              |                      | <u>ชื่อผู้ขออนุมัติ</u> | วันที่     | จำนวนเงิน |  |
| 1   | <u>5900002558</u>           | ขออนุมัติปฏิ | บัติงานนอกเวลาราชการtest            | 0225                 | 9 - น.ส. วิลาสินี ศิริ  | 09/11/2558 | 400.00    |  |
| 2   | <u>5900002559</u>           | ขออนุมัติปฏิ | บัติงานนอกเวลาราชการ test2222       | 0225                 | 9 - น.ส. วิลาสินี ศิริ  | 09/11/2558 | 4,000.00  |  |
|     |                             |              |                                     |                      |                         |            |           |  |
|     |                             |              | อ้างถึงข้อมูลการขออนุ               | )ທີ່ເບີກຈ່າຍ         |                         |            | 8         |  |
| ເລ  | ขที่ใบขออนุมัติ :           |              |                                     |                      |                         | ศัมหา เป   | iu a      |  |
|     | ຜູ້ນວວນຸນັຕິ : 02259        | )            | น.ส.วิลาสินี ศิริ                   |                      |                         |            |           |  |
|     | ไม่พบข้อมูลที่ต้องการค้นหา  |              |                                     |                      |                         |            |           |  |
|     | หากผู้ใช้                   | ่งานยังไม่   | ผ่านราขการขออนุมัติเบิก <u>ระบบ</u> | <u>าจะไม่คึงเอกส</u> | <u>ารขึ้นมาโชว์</u>     |            |           |  |

### รูป 54 แสดงหน้าจอระบบดึงข้อมูลใบขออนุมัติเบิก

 ระบบจะแจ้งเตือนอีกครั้ง เพื่อให้ผู้ใช้งานยืนยันการเลือกเอกสาร (กรณีที่เลือกผิดให้กด "ยกเลิก" แล้วทำการเลือกเอกสารใหม่อีกครั้ง)

| h:88//  | App_Control/loan/l                         | loan_list.aspx        |                                                                                                    |                |                     |            |                                         |
|---------|--------------------------------------------|-----------------------|----------------------------------------------------------------------------------------------------|----------------|---------------------|------------|-----------------------------------------|
| มแพร่ 🤇 | G 🗋 กฎหมาย ระเบียบ แ                       | ละห 🙆 กองคล้          | หน้าเว็บที่ www.payroll.mju.ac.th:88 แจ้                                                                                 | งว่า:          | ×                   |            |                                         |
|         |                                            | เปิลเ                 | กดปุ่ม OK เพื่อบันทึกข้อมูลการอิมเงินโดยการอ้างอิงเ<br>ที่ :5900002558<br>   ป้องกันหน้านี้จากการสร้างการโด้ตอบเพิ่มเดิม | ลขที่ใบเบิกเลข |                     |            |                                         |
| GLIT    | แบบพื่อรุ่มดิด                             |                       | nnas                                                                                                    | ยกเลก          |                     |            | ยินดีต้อนรับ                            |
|         |                                            |                       | อ เกยุงออมูลการออมูมตระการ เอ                                                                                            |                |                     |            | ••••••••••••••••••••••••••••••••••••••• |
| ເລາ     | ยที่ ในขออนุมัติ :<br>ผู้ขออนุมัติ : 02259 | น.ส.วิล               | าลินัตร                                                                                                    |                |                     | สันหา เช   | iu                                      |
| No.     | <u>เลขที่การขออนุมัติ</u> 🖬                |                       | <u>รายละเอียดสัญญา</u>                                                                                                   | <u>ชื่อ</u> เ  | <u>ผู้ขออนุมัติ</u> | วันที่     | สำนวนเงิน                               |
| 1       | <u>5900002558</u> 1                        | ງອອນຸມັທີປฏิบัติงานนอ | อกเวลาราชการtest                                                                                                    | 02259 - น.ส.   | วิลาสินี ศิริ       | 09/11/2558 | 400.00                                  |
| 2       | <u>590002559</u> 1                         | ขออนุมัติปฏิบัติงานนอ | อกเวลาราชการ test2222                                                                                                    | 02259 - น.ส.   | วิลาสินีศิริ        | 09/11/2558 | 4,000.00                                |
|         |                                            |                       |                                                                                                    |                |                     |            |                                         |

### รูป 55 แสดงหน้าจอหลัก การขออนุมัติยืมเงิน

![](_page_32_Picture_0.jpeg)

เมื่อยืนยันเรียบร้อยแล้ว ระบบจะดึงข้อมูลจากใบขออนุมัติเบิกขึ้นมาใส่ในส่วนของ
 ข้อมูลการขออนุมัติยืมเงินให้อัตโนมัติ และออกเลขที่เอกสารการขอยืมเงินจากระบบ
 ให้

|                                      |                         | 1         |                    | ข้อมู                 | ลการขออนุมัติยืมเงิน       |                          |                         |                |
|--------------------------------------|-------------------------|-----------|--------------------|-----------------------|----------------------------|--------------------------|-------------------------|----------------|
|                                      |                         | ເລ        | ขที่ได้จากระ       | ะบบ                   |                            |                          | Last Updated By : ាត    | กสินี          |
|                                      |                         | 17        | 10000              |                       |                            | L                        | ast Updated Date : 17   | /11/2558 15:22 |
| อมูลการขอยืมเงิน ข้                  | อมูลรายการยืมเงิน       | ÿ _0      | รอนุมัติ ข้อมูลกา  | เรขอเบิก ข้อมูล       | แอกสารแนบ                  |                          |                         |                |
| เลขที่เอกสาร :                       | 59P0001918 🖌            | 1         |                    |                       | ปีงบประมาณ :               | 2559 <b>*</b> Tu         | ที่ : 17/11/2558        |                |
| ส่วนราชการ :                         | สำนักงานอธิการ          | บดี       |                    |                       | ที่:                       |                          |                         |                |
| ประเภทงบประมาณ :                     | เงินงบประมาณ            | •         |                    |                       | seu :                      |                          |                         |                |
| เสนอ:                                | อธิการบดี               |           | ▼ อธิกา            | ารบดี                 |                            |                          |                         |                |
| * รายละเอียด/<br>หตุผลในการยืมเงิน : | <u>ขออนุมัติปฏิบัติ</u> | งานนอกเ   | งลาราชการtest      |                       |                            |                          |                         | 4              |
| สังงบประมาณ :                        | BP59049                 | <         | >                  |                       | * แผนงบ :                  | ขยายโอกาสและพัฒนา        | คุณภาพการศึกษา          | •              |
| * ผลผลิต :                           | ผู้สำเร็จการศึกเ        | ษาด้านวิห | ยาศาสตร์และเทศ     | าโนโลยี 🔻             | * กิจกรรม :                | กิจกรรมสนับสนุน บริหา    | รจัดการทั่วไป (ด้านวิทย | มาศาส 🔻        |
| * แผนงาน :                           | แผนงานบริหาร            | มหาวิทยา  | ลับ                | •                     | * งาน:                     | งานบริหารการเงินและพ่    | ์สตุ                    | •              |
| * กองทุน :                           | กองทุนทั่วไป            |           |                    | •                     | * สังกัด                   | สำนักงานอธิการบดี        |                         | •              |
| * หน่วยงาน :                         | กองคลัง                 |           |                    | •                     | งน:                        | งบดำเนินงาน              |                         | *              |
| หมายเหตุ :                           | ในตารางรายละ            | เอียดการเ | บิกให้ระบุ ชื่อ-สก | <u>ุล /ตำแหน่ง /แ</u> | ละให้ระบุด้วยว่าเป็น พนง., | /ลจ. (เงินงปม.หรือเงินรา | ยได้)                   | 4              |
| * ผู้ขอยืม :                         | 02259                   | ٩ 🧷       | วิลาลินี ศิริ      |                       | * ประเภทเอกสาร :           | เอกสารทั่วไป             | •                       | _              |
| ตำแหน่ง :                            | 001                     | ۵ 🆉       | นักวิชาการเงินแล   | ละบัญชี               | วันที่ครบกำหนด :           |                          |                         |                |
| โบรศัพท์ :                           |                         |           |                    |                       | เลขที่สัญญา :              |                          |                         |                |
|                                      |                         |           |                    |                       |                            |                          |                         |                |
|                                      |                         |           |                    | ระบบส                 | ลึงอัต โนมัติ              |                          |                         |                |
|                                      |                         |           |                    |                       |                            |                          |                         | านทึก          |

รูป 56 แสดงหน้าจอบันทึกข้อมูลการขอยืมเงิน

หากมีเลขที่ใบขออนุมัติเบิกหลายรายการ ที่ต้องการผูกข้อมูล (link) กับการขออนุมัติ
 ยืมเงินในระบบ ให้เลือกโฟลเดอร์ "ข้อมูลการขอเบิก"

![](_page_32_Picture_6.jpeg)

| กดปุ่ม 📵 | เพื่อ | เพิ่มช่อ | งตารางเลขที่เอก | สารที่ต้องก | າາรເพິ່ນ |
|----------|-------|----------|-----------------|-------------|----------|
|          |       |          |                 |             |          |

| Installation         Last Updated By: hankii           Last Updated Date: 17/11/2558 15:22:39           бацаптеобщіц бацаптеоцій бацаптеоцій бацаптеоцій бацаптеоцій бацаптеоцій           1           5900002558           2           09/11/2558           400.00                                                                                                    |                                                                                         |            |                                  | Ø              |
|----------------------------------------------------------------------------------------------------|-----------------------------------------------------------------------------------------|------------|----------------------------------|----------------|
| Last Updated By : กิลาสิน<br>Last Updated Date : [7/11/2558 15:22:39<br>ข้อมูลเวลกรรอมเงิน ข้อมูลเวลกรรอมเกิ ข้อมูลเลกสรรแบบ<br>No. เลขที่เอกสาร<br>1 5900002558 ♥ ♥ ขออนุปมัติปฏิบัติงานนอกเวลาราชการtest<br>99/11/2558 400.00<br>400.00                                                                                                    | เพิ่มข่อมูลการขออนุมัติอิมเงิน                                                          |            |                                  | <b>U</b>       |
| โลร Updated Date : 17/11/2558 15:22:39         อัณุลการขอมันใน "ข้อมูลรารการโมเงิน "ข้อมูลการของบัก" ข้อมูลเอกสารแนบ         No.       เลขาที่เอกสาร       วับเร่า       รามวนเงิน       (อิมุล)         1       5900002558       (************************************                                                                                                    |                                                                                         | Last U     | pdated By : <mark>วิลาสิข</mark> | 1              |
| ชัยนุลการขอเป็นใน ข้อมูลรายการขิมเห็น ข้อมูลการขอเป็น ข้อมูลการขอเป็น ข้อมูลเอกสารแบบ           No.         เลขาที่เอกสาร         วันที่         จำนวนเงิน         (กิ)           1         5900002558         •         09/11/2558         400.00         •         •                                                                                                    |                                                                                         | Last Upd   | ated Date : <mark>17/11</mark>   | /2558 15:22:39 |
| No.         เลขที่เอกสาร         วับที่         งามเงิน         (ก)           1         5900002558         🖉 🖉 ขออนุมวิติปฏิปติงานแอกเวลาราชการประป         09/11/2558         400.00                                                                                                    | ข้อมูลการขอขึมเงิน ข้อมูลรายการขึมเงิน ข้อมูลการอนุมัติ ข้อมูลการขอเบิก ข้อมูลเอกสารแนบ |            |                                  |                |
| 1         5900002558         •         400.00         •         •         400.00         •         •         400.00         •         •         •         •         •         •         •         •         •         •         •         •         •         •         •         •         •         •         •         •         •         •         •         •         •         •         •         •         •         •         •         •         •         •         •         •         •         •         •         •         •         •         •         •         •         •         •         •         •         •         •         •         •         •         •         •         •         •         •         •         •         •         •         •         •         •         •         •         •         •         •         •         •         •         •         •         •         •         •         •         •         •         •         •         •         •         •         •         •         •         •         •         •         •         •         • </th <th>No. เลขที่เอกสาร</th> <th>วันที่</th> <th>จำนวนเงิน</th> <th></th> | No. เลขที่เอกสาร                                                                        | วันที่     | จำนวนเงิน                        |                |
|                                                                                                    | 1 5900002558 🔍 🧷 ขออนุมัติปฏิบัติงานนอกเวลาราชการtest                                   | 09/11/2558 | 400.00                           | a, 🐹 渊         |
|                                                                                                    |                                                                                         |            | 400.00                           |                |
| (10)Go                                                                                                    |                                                                                         |            |                                  |                |

![](_page_32_Figure_9.jpeg)

![](_page_33_Picture_0.jpeg)

| - เมื่อมีช่องตารางเพิ่มขึ้นมา ให้กด < เพื่อ                                             | ค้นหาข้อมูลรายก            | ารขอเบิก                          |             |
|-----------------------------------------------------------------------------------------|----------------------------|-----------------------------------|-------------|
| แก้ใชข้อมูลการขออนุมัติยืมเงิน                                                          |                            |                                   | <b>6</b>    |
|                                                                                         | Last Up                    | odated By : <mark>วิลาสินี</mark> |             |
|                                                                                         | Last Upda                  | ated Date : 17/11/25              | 58 15:22:39 |
| ข้อมูลการขอขึมเงิน ข้อมูลรายการขึมเงิน ข้อมูลการอนุมัติ ข้อมูลการขอเบิก ข้อมูลเอกสารแนบ |                            |                                   |             |
| No. เลขที่เอกสาร                                                                        | วันที่                     | สำนวนเงิน                         | a           |
| 1 5900002558 🥄 🧷 ขออนุมัติปฏิบัติงานนอกเวลาราชการtest                                   | 09/11/2558                 | 400.00 🤇                          | la 📚 🛸      |
| 2 () 1                                                                                  |                            | 0.00                              | *           |
|                                                                                         |                            | 400.00                            |             |
|                                                                                         |                            |                                   |             |
| ค้นหาเลชที่ใบขออนมีดี                                                                   |                            |                                   | <b>(</b>    |
|                                                                                         |                            |                                   |             |
| เลขที่ในขออนุมัติ :                                                                     |                            | ค้นหา                             | กิ่ม        |
| ผู้ขออนุมัติ : <mark>0</mark> 2259 กิลาสินี ศิริ                                        |                            |                                   |             |
| No. <u>เลขที่การขออนมัติ</u> 🖬 <u>รายละเอียดสัญญา</u>                                   | <u>ชื่อผู้ขออนุมัต</u> ิ   | วันที่                            | สานวนเงิน   |
| 1 <u>5900002569</u> ขออนุมัติปฏิบัติงานนอกเวลาราชการ test2222                           | 02259 - น.ส. วิลาสินี ศิริ | 09/11/2558                        | 4,000.00    |
| 2 เลือกเลขที่ด้องการเพิ่ม                                                               |                            |                                   |             |

รูป 58 แสดงหน้าจอบันทึกการเพิ่มข้อมูลการขอเบิกเงิน (ต่อ)

กด บันที่กา เพื่อให้ระบบดึงข้อมูลการขอเบิกนั้นมาผูก (link) กับการขออนุมัติยืม
 เงิน โดยสมบูรณ์

| แก้ใชข้อมูลการขออนุมัติยืมเงิน                                                                                                    |                     |                                                                         |
|----------------------------------------------------------------------------------------------------|---------------------|-------------------------------------------------------------------------|
| อมูลการขออิมเงิน ซ้อมูลรายการอิมเงิน ซ้อมูลการอนุมัติ ซ้อมูลการขอเบิก ซ้อมูลเอกสารแนบ                                                           | Last (              | t Updated By : วิลาลินี<br>Updated Date : <mark>17/11/2558 15:22</mark> |
| No. เลขที่เอกสาร                                                                                                    | วันที่              | จำนวนเงิน 🌒                                                             |
| 1 5900002558 🔍 🧷 ขออนุมัติปฏิบัติงานนอกเวลาราชการtest                                                                                           | 09/11/2558          | 400.00 🔍 🃚 🎾                                                            |
| 2 5900002569 🔍 🧷 ขออนุมัติปฏิบัติงานนอกเวลาราชการ test2222                                                                                      | 09/11/2558          | 3 4,000.00 🐕                                                            |
|                                                                                                    |                     | 4,400.00                                                                |
| <ul> <li>ช้อมูลการขอวิมเงิน ข้อมูลรายการริมเงิน ข้อมูลการอนุมิล์ ช้อมูลการขอเบิก ช้อมูลเอกสารแนบ</li> <li>No.</li> <li>เรอาที่เอกสาร</li> </ul> |                     | รามวนเงิน                                                               |
| เซมฟิเอกสาร<br>1 5900002558 🔍 🖉 ขออนเซียโซเซียงแนออกสารราชอาสารร                                                                                | JUN<br>00.(11.(DEE0 | 400.00                                                                  |
| 2 5900002569 🔍 ขออมุริสปฏิชัชิงานแอกเวลาราชการ test2222                                                                                         | 09/11/2558          | 4,000.00                                                                |
|                                                                                                    |                     | 4,400.00                                                                |
| เมื่อกคบันทึกแล้วจะขึ้นหน้าจอแบบนี้<br>                                                                                                    |                     |                                                                         |

รูป 59 แสดงหน้าจอที่สมบูรณ์ของการเพิ่มข้อมูลการขอเบิกเงิน

![](_page_34_Picture_0.jpeg)

![](_page_34_Figure_2.jpeg)

รูป 60 แสดงหน้าจอการเช็คข้อมูลขอเบิกที่ผู้ (link)

- เมื่อทำการเช็คถูกต้องเรียบร้อย ให้เลือกโฟลเคอร์ "ข้อมูลรายการยืมเงิน"

ข้อมูลการขอยืมเงิน ข้อมูลรายการยืมเงิน ข้อมูลการอนุมัติ ข้อมูลการขอเบิก ข้อมูลเอกสารแนบ

 ทำการกรอกข้อมูล ชื่อและเลขที่บัญชีธนาคารที่ต้องการให้โอนเงินเข้าบัญชี หรือเพิ่ม รายการขอเบิกที่ระบบไม่ดึงเพิ่มให้

|                                              |                    | เพิ่มข้อมูลการขออนุมัติยืมเงิน                                                              |            |                                       |
|----------------------------------------------|--------------------|---------------------------------------------------------------------------------------------|------------|---------------------------------------|
|                                              |                    |                                                                                             | Last Up    | dated By : <mark>วิลาสินี</mark>      |
|                                              |                    |                                                                                             | Last Upda  | ted Date : 17/11/2558 15:22:39        |
| อมูลการขออิมเงิน ข้อมูลรายการอิมเงิน ข้อมูลก | ກາรอนุมัติ ช้อมูลเ | าารขอเบิก ข้อมูลเอกสารแนบ                                                                   |            |                                       |
| No. รายการขอเนิก                             |                    | รายละเอียดรายการ                                                                            | ส่านวนเงิน | ชื่อบัญชี-ເລນທີ່ບັญชีผู้ยืม 引         |
| ต่าปฏิบัติงานนอกเวลาราชการ                   |                    | test1                                                                                       | 100.00     | *                                     |
| 2 ค่าปฏิบัติงานนอกเวลาราชการ                 |                    | test2                                                                                       | 100.00     | <b>*</b>                              |
| ด่าปฏิบัติงานนอกเวลาราชการ                   |                    | test3                                                                                       | 100.00     | <b></b>                               |
| ค่าปฏิบัติงานนอกเวลาราชการ                   | 🤍 冬                | test4                                                                                       | 100.00     | A 🕺                                   |
|                                              |                    | รามทั้งสิ้น                                                                                 | 400.00     |                                       |
| T T                                          | 583                | บบคึ่งอัตโนมัติ                                                                             |            |                                       |
|                                              |                    |                                                                                             |            | กรอกเพิ่ม                             |
|                                              |                    |                                                                                             |            |                                       |
| **ข้อมลขออนมัติเบิกที่                       | คึง link เพื่      | มเติม ระบบยังไม่ดึงมาเพิ่มให้                                                               |            | · · · · · · · · · · · · · · · · · · · |
| ା ଏ ଏ ଏ ଅଟିହା                                | 2 9                | 9<br>9<br>9<br>9<br>9<br>9<br>9<br>9<br>9<br>9<br>9<br>9<br>9<br>9<br>9<br>9<br>9<br>9<br>9 |            | <u>.</u>                              |
| ; ** ให้ผู้ใช้งานคียข้อมูลเ                  | พิ่มเองข้าง        | เด้น (ขณะนี้กำลังคำเน้นการแก้ไขในร                                                          | ะบบ)       |                                       |
|                                              |                    |                                                                                             |            | a T                                   |
|                                              |                    |                                                                                             |            |                                       |
|                                              |                    |                                                                                             |            | 1000                                  |
|                                              |                    |                                                                                             |            | UUIIII                                |

รูป 61 แสดงหน้าจอบันทึกรายการขอเบิกที่ต้องการยืมเงิน

![](_page_35_Picture_0.jpeg)

- เมื่อกรอกข้อมูลเรียบร้อย ให้เลือกโฟลเคอร์ "ข้อมูลการอนุมัติ"

| ข้อมูลการขอยืมเงิน | ข้อมูลรายการยืมเงิน | ข้อมูลการอนุมัติ | ข้อมูลการขอเบิก | ข้อมูลเอกสารแนบ |  |
|--------------------|---------------------|------------------|-----------------|-----------------|--|
|                    |                     |                  |                 |                 |  |

- ให้เช็กข้อมูล "ลำคับการอนุมัติ, ชื่อผู้อนุมัติ, ตำแหน่ง, หน้าที่ผู้อนุมัติ "

|      |              |                     |                          | เพิ่มข้อมูลการขออนุมัติยืมเงิน |                                                 |                       |
|------|--------------|---------------------|--------------------------|--------------------------------|-------------------------------------------------|-----------------------|
|      |              |                     |                          |                                | Last Updated B                                  | By : วิลาสินี         |
|      |              | _                   |                          |                                | Last Updated Da                                 | e : 17/11/2558 15:22: |
| อมูล | การขอยืมเงิน | ข้อมูลรายการยืมเงิน | ข้อมูลการอนุมัติ ข้อมูลก | าารขอเบิก ข้อมูลเอกสารแนบ      |                                                 |                       |
| No.  | ສາຄັນວນຸມັຄື |                     | ຜູ້ລນຸມັຄື               | ตำแหน่งผู้อนุมัติ              | หน้าที่ผู้อนุมัติ                               | สถานะการอนุมัติ 🔒     |
| 1    | 1            | กาญจนา วงศ์สวย      | ۹ 🖉                      | นักวิชาการเงินและบัญชี 🛛 🔍 🧷   | เจ้าหน้าที่ผู้ตรวจส⊧ ▼<br>เจ้าหน้าที่ผู้ตรวจสอบ | รอการอนุมัติ 🔻 🎾      |
| 2    | 2            | สวิตตา สิงห์ค่า     | ۲ 🔍                      | รักษาการหัวหน้างานเงินรายไ 🔍 🧷 | เจ้าหน้าที่ผู้ตรวจสะ ▼<br>เจ้าหน้าที่ผู้ตรวจสอบ | รอการอนุมัติ 🔻 🎽      |
| 3    | 2            | อัมพิกา กันชะนะ     | ۹ 🧳                      | หัวหน้างานงบประมาณและกา 🔍 🧷    | หัวหน้าผู้ควบคุม ▼<br>หัวหน้าผู้ควบคุม          | รอการอนุมัติ 🔻 🎾      |
| 4    | 3            | นีร เรียนกุนา       | ۲ 🔍                      | ผู้อำนวยการกองคลัง 🔍 🍳 🧷       | ผู้อนุมัติ ▼<br>ผู้อนุมัติ                      | รอการอนุมัติ 🔻 🎽      |
| 5    | 3            | นีร เรียนกุนา       | 2                        | ผู้อำนวยการกองคลัง 🔍 🔍 🧷       | ผู้อนุมัติ ▼<br>ผู้อนุมัติ                      | รอการอนุมัติ 🔹 🔰      |
|      |              |                     | 5                        | ะบบดึงอัตโนมัติ                |                                                 | 1                     |
|      |              |                     |                          |                                |                                                 | l<br>กดเพื่อลบราย     |
|      | ,<br>De      |                     | e/la                     | ร. ข                           |                                                 | ที่ไม่ต้องกา          |
| *    | *ขณะน่อ      | เยูระหวางคำเน       | <u>นการแก้ ใขการ</u> เ   | <u>ล่งข้อมูลท่ทับซ้อน</u>      |                                                 |                       |
|      |              |                     |                          |                                |                                                 | บันทึก                |

รูป 62 แสดงหน้าจอบันทึกข้อมูลการขอยืมเงิน

<u>้ข้อควรจำ</u> สำหรับข้อมูลผู้อนุมัติ จะเรียงตามลำดับการอนุมัติในระบบ ดังต่อไปนี้

- ให้ระบุ 1 สำหรับตำแหน่ง ผู้ตรวจสอบเงินยืม
- O ให้ระบุ 2 สำหรับตำแหน่ง หัวหน้างานฯ
- ให้ระบุ 3 สำหรับตำแหน่ง ผู้อำนวยการกองคลัง

<u>หมายเหตุ</u> หากพบว่าไม่เป็นไปตามที่กำหนดข้างต้น ให้ทำการ กดปุ่ม **¾** เพื่อลบรายชื่อที่ไม่ด้องการออก

เมื่อทำการเช็ครายชื่อถูกต้อง หากมีไฟล์เอกสารที่ต้องการแนบเพื่อประกอบการขอ
 อนุมัติยืมเงิน ให้เลือกโฟลเดอร์ "ข้อมูลเอกสารแนบ" เพื่อกีย์ข้อมูลส่วนต่อไป

| _                  |                     |                  |                 |                 |
|--------------------|---------------------|------------------|-----------------|-----------------|
| ข้อมูลการขอยืมเงิน | ข้อมูลรายการยืมเงิน | ข้อมูลการอนุมัติ | ข้อมูลการขอเบิก | ข้อมูลเอกสารแนบ |
| _                  |                     |                  |                 |                 |

![](_page_36_Picture_0.jpeg)

![](_page_36_Figure_2.jpeg)

# รูป 64 แสดงขั้นตอน วิธีการแนบไฟล์เอกสาร

![](_page_37_Picture_0.jpeg)

เมื่อกด บับทีก ไฟล์เอกสารจะถูกแนบไว้ในใบขอยืมเงินเรียบร้อย

- กด 🔞 เพื่อกลับสู่หน้าจอหลัก การขออนุมัติขึ้มเงิน

| แก้ไขข้อมูลการขออนุมัติยืมเงิน 🥻 🧭 |                              |                                |           |                                    |  |  |
|------------------------------------|------------------------------|--------------------------------|-----------|------------------------------------|--|--|
|                                    |                              |                                | Last (    | Jpdated By : <mark>วิลาสินี</mark> |  |  |
|                                    |                              |                                | Last Up   | dated Date : 17/11/2558 14:08:08   |  |  |
| ข้อมูลการขอขึมเงิน ข้อมูลราะ       | งการขึมเงิน ข้อมูลการอนุมัติ | ข้อมูลการขอเบิก ข้อมูลเอกสารแน | u l       |                                    |  |  |
|                                    | W 1 5                        |                                |           |                                    |  |  |
| NO.                                | เพลแบบ                       |                                | รายละเอยด |                                    |  |  |
| 1 <u>~/attach_file/59P00</u>       | 01917/attach file 25581:     | 117140808336.docx              | Doc1.docx | 🎽 渊 📗                              |  |  |
|                                    |                              |                                |           |                                    |  |  |
|                                    |                              |                                |           | 1                                  |  |  |
|                                    |                              |                                |           | - <u>1</u>                         |  |  |
|                                    |                              |                                |           | กคบคหนางอน                         |  |  |
|                                    |                              |                                |           |                                    |  |  |
|                                    |                              |                                |           |                                    |  |  |
|                                    |                              |                                |           |                                    |  |  |
|                                    |                              |                                |           |                                    |  |  |
|                                    |                              |                                |           |                                    |  |  |
|                                    |                              |                                |           |                                    |  |  |
|                                    |                              |                                |           |                                    |  |  |
|                                    |                              |                                |           |                                    |  |  |
|                                    |                              |                                |           |                                    |  |  |
|                                    |                              |                                |           |                                    |  |  |
|                                    |                              |                                |           |                                    |  |  |
|                                    |                              |                                |           |                                    |  |  |
|                                    |                              |                                |           | บันทึก                             |  |  |
|                                    |                              |                                |           |                                    |  |  |

รูป 65 แสดงการกลับสู่ หน้าจอหลัก

4. เมื่อกลับสู่หน้าจอหลัก เอกสารที่ทำรายการ จะ โชว์สถานะ "รายการยังไม่สมบูรณ์"

| 🥮 ระบบจัดการแบบ                                                                      | <b>มหาวิทยาลัยแม่โจ้</b><br><sub>อนถึงอาคม</sub>        |                                                            |                     |                    |
|--------------------------------------------------------------------------------------|---------------------------------------------------------|------------------------------------------------------------|---------------------|--------------------|
| Comes -                                                                              |                                                         |                                                            | น.ส.วิลาสินิศร      |                    |
| 🔀 ข้อมูลรายการ 👻                                                                     |                                                         |                                                            |                     |                    |
| ข้อมูลการขออนุมิดียื่มเงิน                                                           |                                                         |                                                            |                     |                    |
| ป็งเประมาณ : 2559 ▼<br>สถาบะสัญญา : เลือกทั้งหมด ▼<br>ประมางบประมาณ : เลือกทั้งหมด ▼ | ເລນກ໌ສິດູທູງາ :<br>ອັນລະນົມ<br>ຈາມລະນົມມາສັດູທູງາ :     |                                                            |                     |                    |
| ตั้งแต่วันที่ : 18/11/2557                                                           | ถึงวันที่ : 18/11/2556                                  |                                                            | •                   |                    |
| พบข้อมูล 2 รายการ.                                                                   | 10 🔻 รายการ/หลั                                         |                                                            | หบ้าที:             | 🚺 จากทั้งหมด 1 🛛 🗸 |
| No. <u>เลขที่สัญญา</u> 🖬 วันที่ วันที่ผ่านรายการ                                     | <u>ประเภทเอกสาร รายการสัญญาการยืมเงิน ร่านวนเงิน</u>    | <u>เอยืม</u> การขออนุมัติเนิก <u>ผู้สัญญาการยืมเงิบ</u>    | เ สตานะการอนุมัติ   |                    |
| 4 1 59P0001917 17/11/2558                                                            | เอกสารทั่วไป test 1,2                                   | 0.00 น.ส.วิลาสินี ศรี                                      | รายการยังไม่สมบูรณ์ | 💐 🔰 鮗 💕 🗵          |
| 2 59P0001918 17/11/2558                                                              | เอกสารทั่วไป ขออนุมัติปฏิบัติงานนอกเวลา 4<br>ราชการtest | 0.00 590002556 4,000.00<br>590002576 400.00 น.ส.วิลาสน์ ศร | รายการยังไม่สมบูรณ์ | 🛠 ڱ 鮗 🤪 😮          |
|                                                                                      |                                                         |                                                            |                     |                    |
| ระบบจัดการแบบห่อร์มออนใดน์ มหาวิทยาสัยแม่โจ้                                         |                                                         |                                                            |                     |                    |

รูป 66 แสดงหน้าจอหลัก การขออนุมัติขึ้มเงินของผู้ใช้งาน

เอกสารที่ผู้ใช้งานทำการบันทึก ระบบจะแสดงขึ้นมาให้ทราบว่า มีการทำเอกสารในระบบ เรียบร้อยแล้ว และสถานะของเอกสารจะเป็น "รายการยังไม่สมบูรณ์"

ซึ่งก่อนจะทำการผ่านรายการ (กคปุ่ม 🕵 ) เพื่อเสนอผู้อนุมัติต่อไป ผู้ใช้งานต้องทำการ ตรวจสอบความถูกต้องของเอกสารก่อน โดยคำเนินการคังนี้

![](_page_38_Picture_0.jpeg)

![](_page_38_Figure_2.jpeg)

<u>ข้อควรระวัง</u> เมื่อทำการผ่านรายการเรียบร้อยแล้ว ผู้ใช้งานจะ<u>ไม่สามารถทำการแก้ไขข้อมูล</u>ใดๆ ในเอกสารได้อีก ฉะนั้น ต้องตรวจสอบให้แน่ใจก่อนจะทำการผ่านรายการ